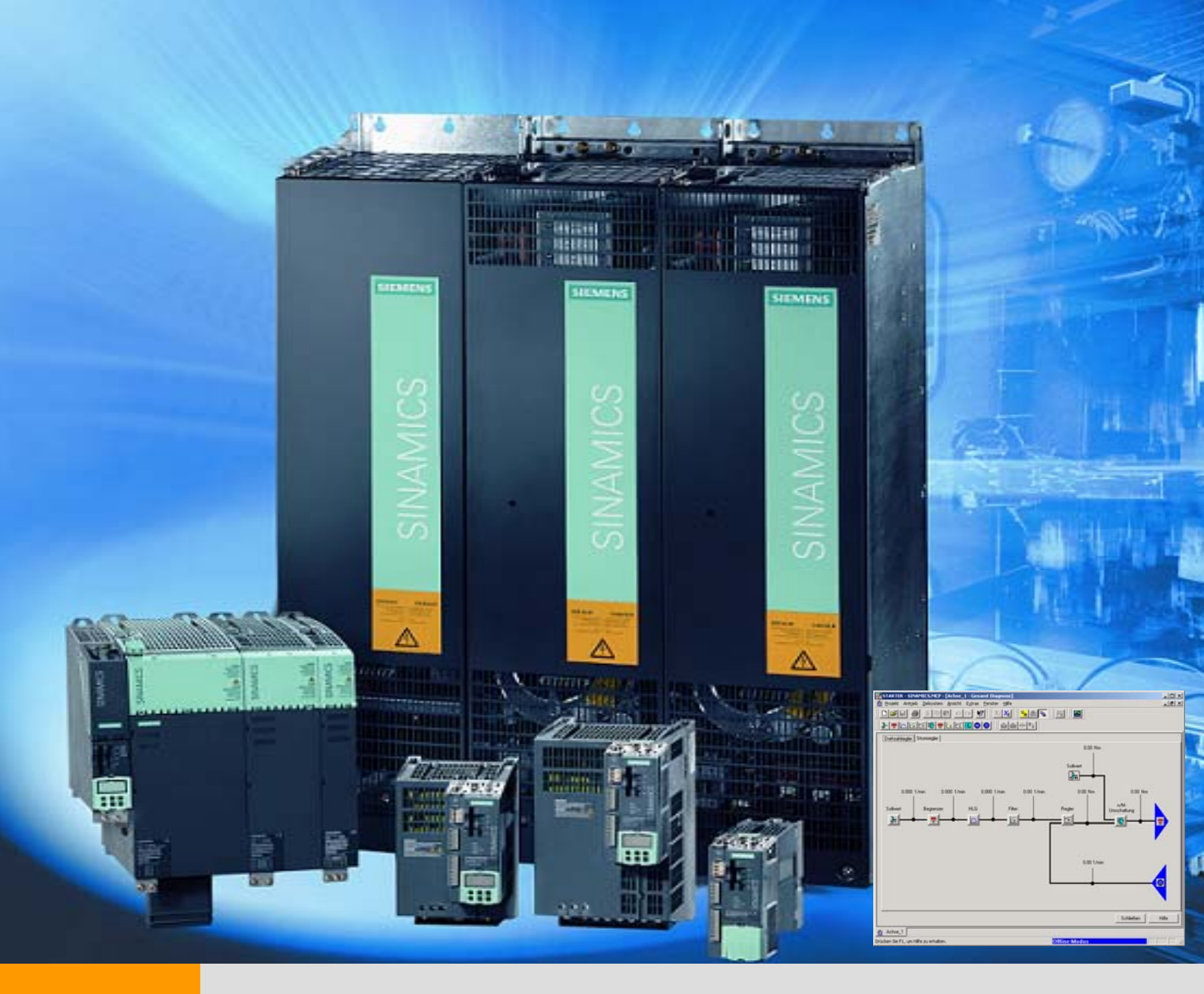

# SINAMICS S120 调试手册 SIEMENS

目

第一章 电机优化......3

录

| 1<br>1<br>1                | S120驱动感应电机的优化<br>1 正确配置电机                 | 3<br>3<br>3                      |
|----------------------------|-------------------------------------------|----------------------------------|
| 2                          | . S120 驱动第三方伺服电机时的优化 4                    |                                  |
| a.                         | 电机数据计算 P3405                              | 5                                |
| b.                         | 电机数据静态辨识 P19105                           | 5                                |
| c.                         | 速度环动态特性的优化5                               | 5                                |
| d.                         | 电机数据动态辨识 P1959 + P19605                   | 5                                |
| 第二                         | 章 S120的基本定位6                              | 3                                |
| 前<br>二<br>三<br>匹<br>王<br>テ | <ul> <li>富</li></ul>                      | 6<br>8<br>9<br>.12<br>.13<br>.14 |
| 第三                         | 章 通讯17                                    | 7                                |
|                            | ·、使用 PG/PC 的串口与 S120 通讯                   | .17                              |
| 1                          | 1 设置步骤:                                   | .17                              |
|                            | 2 S120 地址的设定:                             | .18                              |
| 2                          | 1. 硬件准备与网络连接                              | .18                              |
| 2                          | 2 网络地址的设定:                                | . 19                             |
| 2                          | 3 ProTool 项目配置                            | . 19                             |
| 2                          | 4 建立标签                                    | .20                              |
| =                          | L、S120、TP170B 与 S7 200                    | .22                              |
| 3.                         | 1 硬件准备及网络连接:                              | .22                              |
| 3                          | 2 网络地址的反正                                 | .22                              |
| э.<br>Ш                    | 5 廷立父里                                    | . 24                             |
| <br>                       | 、 远过 DI 心线天坑 S7-500 → SHYAIYICS S120 远 \( | .20                              |
| 4                          | · 2 DP 通讯步骤                               |                                  |

| 4.2.1 DP 地址设定                        |    |
|--------------------------------------|----|
| 4.2.2 DP 报文设置                        | 27 |
| 五、通过 Slave to Slave 方式实现各从站之间通讯      |    |
| 5. 1 在 Step 7 中项目组态                  |    |
| 5. 2 从站参数配置                          |    |
| 5. 3 激活 Slave to Slave 功能            | 41 |
| 5. 4 在 Step 7 中使用 SFC14,15 读写 7# 站数据 | 41 |

# 第一章 电机优化

从 V2.4 版本起, Sinamics S120 开放了对电机的优化功能,可优化的电机包括普通感应电机和同步伺服电机,无论是对 Siemens 电机还是对第三方电机都可达到最优的控制特性。

# 1. S120 驱动感应电机的优化

当 S120 驱动普通感应电机(SIEMENS 电机或第三方电机)使用矢量方式(VECTOR)或无编码器矢量 方式(SLVC)时。优化步骤如下:

### 1.1 正确配置电机

- a) 完成项目配置
- b) 依照电机铭牌输入电机额定数据
- c) 如果知道相关机械数据输入电机转动惯量 P341,系统转动惯量与电机转动惯量比值 P342,电机重量 P344
- d) 电机等效图数据不必输入
- e) 设定变频器工作模式 P1300, 负载类型 P205, 工艺应用 P500

感应电机的等效回路图:

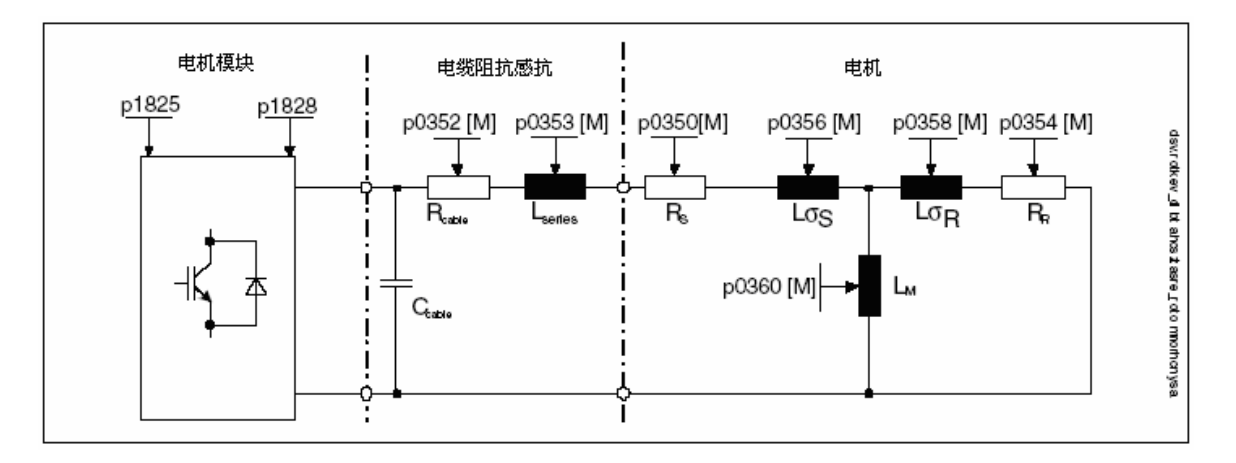

### 项目配置结束后进行电机优化

### 电机优化条件: 电机冷态, 抱闸没有闭合、有效措施确保机械系统无危险

### 1.2 优化过程:

### a. 电机数据计算 P340

P340 是基于电机铭牌数据的计算(定/转子阻抗感抗等)该过程不必使能变频器。计算完成后 P340 自动恢复为 0。

### b. 电机数据静态辨识 P1910

P1910用于电机数据静态辨识,该过程将计算:

- 定子冷态阻抗 P350
- 转子冷态阻抗 P354
- 定子漏感 P356
- 转子漏感 P358
- 主电感 P360

• 对于需要弱磁工作的电机、有编码器的矢量控制 VC 方式下可选择电机磁化曲线的计算 P1910=3(计 算磁化曲线的磁通和励磁电流 P362~P369),在弱磁区更精确地计算电机励磁电流以提高转矩精度

执行 P1910 需要使能变频器。辨识过程中

- 变频器有输出电压,输出电流
- 电机可能转动最大 90°
- 轴端无转矩

电机数据静态辨识步骤:

1. 设定 P1910

2. 使能 ON/OFF1 并保持该位为"1" 电机辨识过程中电机可能会微微转动,辨识结束后 P1910 自动恢复为 0

### c. 电机数据动态辨识 P1960

P1960用于电机数据动态辨识,该过程需要使能变频器。辨识过程将完成

- 编码器测试(如果是 VC 方式)
- 计算磁化曲线的磁通和励磁电流(P362~P369)
- 速度环参数优化(P1460/P1470、P1462/P1472)
- 加速度预控(P1496)
- 计算系统转动惯量与电机转动惯量比例(P342)

### 动态辨识步骤:

- 1. 电机空载,设定 P1960=1/2 (VC/SLVC)
- 2. 使能 ON/OFF1 并保持该位为"1"
- 3. 变频器自动执行动态优化过程, 电机旋转, 优化结束后 P1960 自动恢复为 0
- 4. 电机带载优化,带载后系统转动惯量等发生变化,设定 P1960=3 / 4
- 5. 使能 ON/OFF1 并保持该位为"1"
- 6. 变频器自动执行动态优化过程,电机旋转,优化结束后 P1960 自动恢复为 0,完成全部自动优化过程

### 优化完成后必须执行 copy RAM to ROM

# 系统数据自动辨识后,请依照实际工艺要求使用 STARTER 中的 Trace 功能对速度环参数微调(调试方法参照《SINAMICS S120 快速入门》)

注:

- P1967(速度环动态响应因子)当要求系统动态响应快时该值需 >100%
- P1960 优化结束后加速度预控 P1496 设为 100%,若速度给定变化比较大或齿轮传动时建议取消加速 度预控。

### 2. S120 驱动第三方伺服电机时的优化

- 完成项目配置并依照电机铭牌正确输入电机额定数据及编码器类型 项目配置结束后进行电机优化
- 2. 执行电机数据计算 P340
- 3. 电机数据静态辨识 P1910
- 4. 依照实际工艺要求使用 STARTER 中的 Trace 功能调整速度环参数(调试方法参照《SINAMICS S120 快速入门》)
- 5. 电机数据及控制数据动态优化 P1960

### 电机优化条件: 电机冷态, 抱闸没有闭合、有效措施确保机械系统无危险

优化过程:

### a. 电机数据计算 P340

P340 是基于电机铭牌数据的计算(定/转子阻抗感抗等)该过程不必使能变频器。计算结束后 P340 自动恢复为 0。

### b. 电机数据静态辨识 P1910

P1910用于电机数据静态辨识,该过程需要使能变频器。辨识过程中

- 1. 变频器有输出电压,输出电流,
- 2. 电机可能转动最大 210°

P1910=1 将计算: 定子冷态阻抗 P350、转子冷态阻抗 P354、定子漏感 P356、转子漏感 P358、主电感 P360。

电机数据静态辨识步骤:

i. 设 P1910=1

ii. 使能 ON/OFF1

辨识结束后 P1910 自动恢复为 0

### c. 速度环动态特性的优化

依照实际工艺要求使用 STARTER 中的 Trace 功能优化速度 P1460/P1470、P1662/P1472(调试方法参照 《SINAMICS S120 快速入门》)

### d. 电机数据动态辨识 P1959 + P1960

P1959和 P1960 配合使用,用于电机数据动态辨识,该过程需要使能变频器。辨识过程将完成

- 计算磁化曲线
- 计算系统转动惯量与电机转动惯量比例(P342)等

动态辨识步骤:

- 1. 电机空载以精确计算电机动态数据(如电机的转动惯量等)
- 2. 电机带载优化,带载后系统总的转动惯量等发生变化需执行 p1959=4, P1960=1 以完成动态优化
- 3. 如果项目配置时选择了扩展的给定通道(Extended Setpoint)斜坡函数发生器有效,建议在做空载优化时通过设置 P1958=0 取消,同时不要使用旋转方向禁止功能 P1959.14=1、P1959.15=1
- 4. 若电机带载后需要测试系统转动惯量,则需根据负载及机械设备的实际情况设定斜坡上升下降时间 P1958≠0,然后执行 P1960=1、P1958=4,优化过程中电流及速度限幅有效。
- 5. 选择优化项目
  - ◆ 设 P1960+P1959
  - ◆ 使能 ON/OFF1

电机辨识过程中电机会加速至最大转速,优化过程中只有最大电流 P640 和最大转速 P1082 有效,辨识结束后 P1960 自动恢复为 0

注:若机械系统没有条件执行电机空载优化,可直接进行带载优化,此时必须考虑机械条件限制如:机械负载 惯性、机械强度、运动速度、位移的限制等。前三种情况可适当调整 P1958、P640、P1082,通过使用斜坡上 升/下降时间、速度限制、电流限制来减少机械承受的压力做辅助保护,如机械位置有限制则最好不做动态优 化或可通过 P1959.14 和 P1959.15 做限位。

### 优化完成后必须执行 copy RAM to ROM

### S120 驱动第三方伺服电机必要的电机数据

P305、P311、P314、P316、P322、P323、P400 其它电机正常运行所需参数如: P341、P350、P353、P356等可由计算得到

# 第二章 S120 的基本定位

# 前言

S120有两种基本形式: DC/AC (用于多轴系统) AC/AC (用于单轴系统)目前这两种形式的V2.4 及以上版本都已具备基本定位功能。当前V2.4 版本的 S120具有如下定位功能:

- ●点动 (Jog): 用于手动方式移动轴,通过按钮使轴运行至目标点
- ●回零 (Homing/Reference):用于定义轴的参考点或运行中回零
- ●限位 (Limits):用于限制轴的速度、位置。包括软限位、硬限位
- ●程序步 (Traversing Blocks): 共64个程序步,可自动连续执行一个完整的程序也可单步执行
- 设定值输入 (Direct Setpoint Input / MDI): 目标位置及运行速度可由PLC或上位机控制,完成一个复杂的运动

### 使用 S120 基本定位功能的前提条件:

调试软件: Starter V4.0 或更高版本 / SCOUT V4.0 或更高版本 硬件版本: SINAMICS FW: V2.4 HF2 或更高版本

### 注:

安装 SCOUT V4.0 需要STEP 7 版本至少为 V5.3.3.1 以上

# 一、激活基本定位功能

S120的定位功能必须在变频器离线配置中激活,步骤如下:

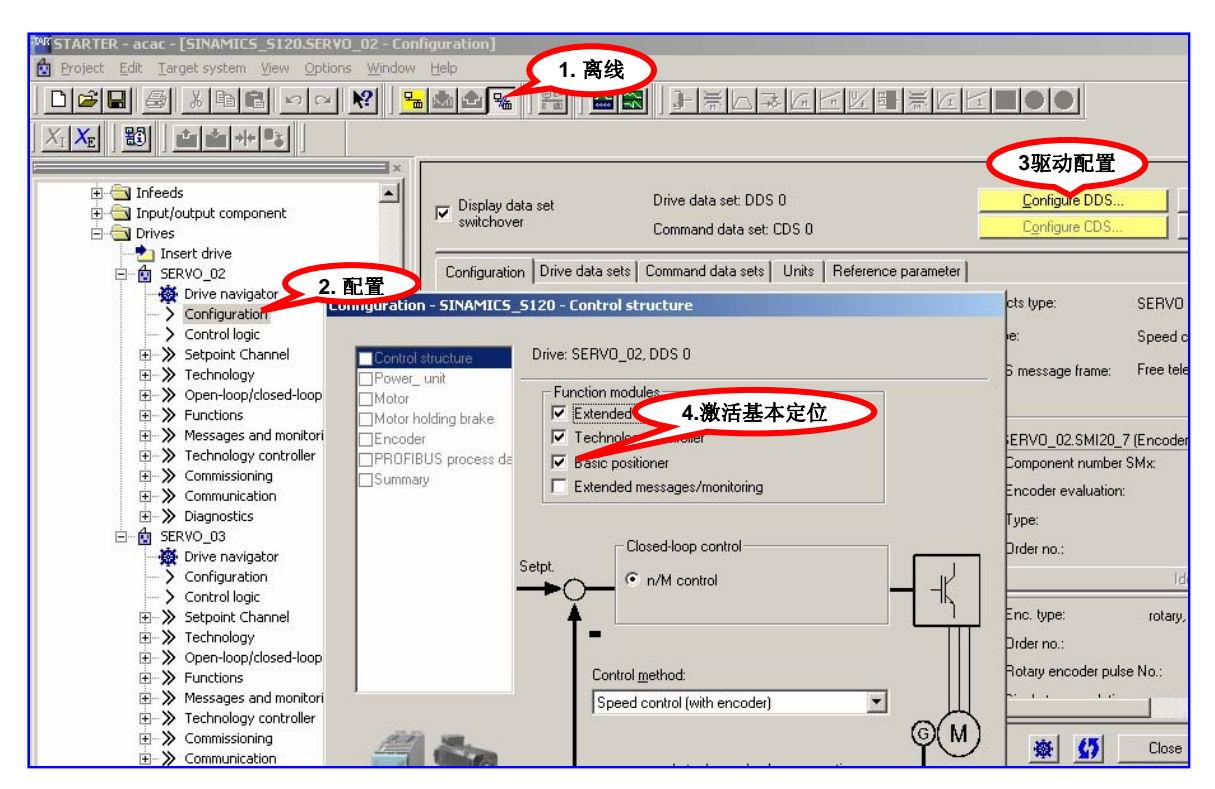

1

| 配置结束氏在线, 连接驱                      | 驱动器。读参               | 数 r108.3 =1, r108              | 3.4 =1(activated)              | 表力                                                      | 定位功能E            | 己激活,     |         |
|-----------------------------------|----------------------|--------------------------------|--------------------------------|---------------------------------------------------------|------------------|----------|---------|
| 从左边的项目导航栏中间                       | ゴ 找到 Techno          | logy / hasic positi            | on 和 position co               | ntro                                                    | 1                |          |         |
|                                   | 1 1/121 Lecuno       | logy / busic positi            | on the position co             | muo                                                     | 1                |          |         |
|                                   |                      |                                |                                |                                                         |                  |          |         |
| 1 🖞   👪 🔜 📰   🚟 🔛 🕍               | <u>a %   k 2 /</u>   | $\odot \sim / \land V A$       |                                | <n< td=""><td>o filter&gt;</td><td>2</td><td></td></n<> | o filter>        | 2        |         |
| 🐘 🎒 <u>X B</u> B 🖂 🕺 🕅            | ₽₩₽₽₽                |                                |                                | *                                                       |                  | <b>C</b> | **      |
| ×                                 |                      |                                |                                |                                                         |                  |          |         |
| SINAMICS_S120_CU310_DP            |                      | - Bra                          |                                |                                                         |                  |          |         |
| Automatic configuration           | Expert list          |                                |                                |                                                         |                  |          |         |
| Overview                          | Decementary D. L. L. | Deserve des des d              | Out and a CEDUC AS             | 11                                                      | Channes ht Asses |          |         |
| Configuration                     | Parameter D + +      | Parameter text                 | Online value SERVO_02          | UNR                                                     | Changeabl Acce   | Minimum  | Maximum |
| Topology                          | r94                  | CO: Transformation angle       | 126.72                         | -                                                       | 3                |          |         |
| 00 CU_S_007                       | p100                 | IEC/NEMA mot stds              | IEC-Motor (SUHz, SI units) (0) |                                                         | Commissioni 3    |          |         |
| Input/output component            | r103                 | Application-specific view      | 0                              |                                                         | 2                |          |         |
| SERVO_02                          | p105                 | Activate/de-activate drive obj | Activate drive object (1)      |                                                         | Ready to ru 2    |          |         |
| 🔆 Drive navigator                 | r106                 | Drive object active/inactive   | Drive of ect active (1)        |                                                         | 2                |          |         |
| <ul> <li>Configuration</li> </ul> | r107                 | Drive object type              | SERVO 11)                      |                                                         | 2                |          |         |
| - > Control logic 🧑               | r108 _               | Drive object, function module  | 1011CH                         |                                                         | 2                |          |         |
| Setpoint Channel                  | r108.1               | Expanded closed-loop torque    | Not activate                   |                                                         | 2                |          |         |
| ➤ Technology                      | r108.2               | Closed-loop speed/torque co    | Activated                      |                                                         | 2                |          |         |
| 🗄 🔊 ≫ Basic positioner            | r108.3               | Clloop pos ctrl                | Activated                      |                                                         | 2                |          |         |
| → Limits                          | r108.4               | Basic positioner               | Activated                      |                                                         | 2                |          |         |
| -> Joq                            | r108.7               | Advanced Positioning Control   | Not activat                    |                                                         | 2                |          |         |
| > Homing                          | r108.8               | Extended setpoint channel      | Activated                      |                                                         | 2                |          |         |
| > Traversing blocks               | r108.12              | Linear motor                   | Not activated                  |                                                         | 2                |          |         |
| > Direct setpoint specification   | r108.13              | Safety rotary axis             | Not activated                  |                                                         | 2                |          |         |
| · → ≫ Position control            | r108.14              | Extended brake control         | Not activated                  |                                                         | 2                |          |         |
|                                   | r108.16              | Technology controller          | Activated                      |                                                         | 2                |          |         |
| >>> Functions                     | r108.17              | Extended messages/monitori     | Not activated                  |                                                         | 2                |          |         |

定位功能激活后可使用 STARTER 中的控制面板或专家参数表进行设置

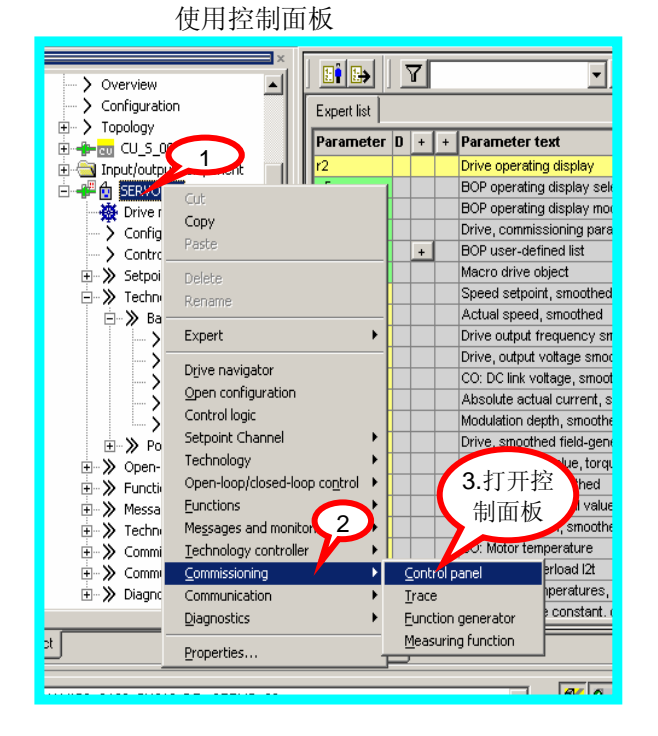

### 使用专家参数表

2

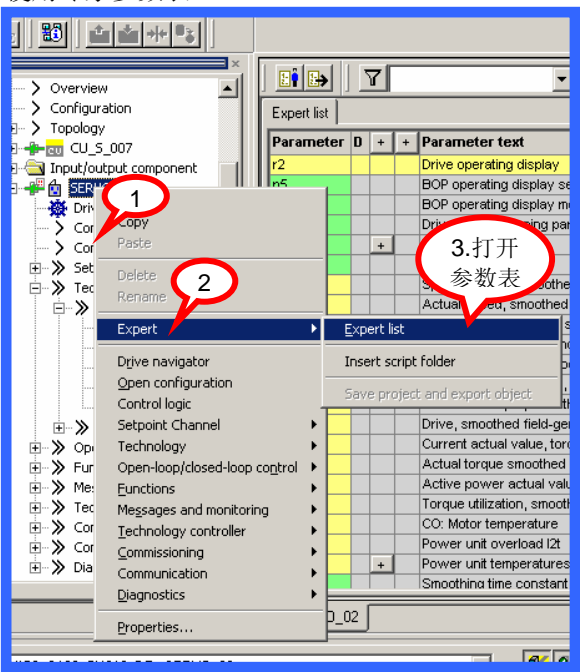

使用控制面板的操作步骤:

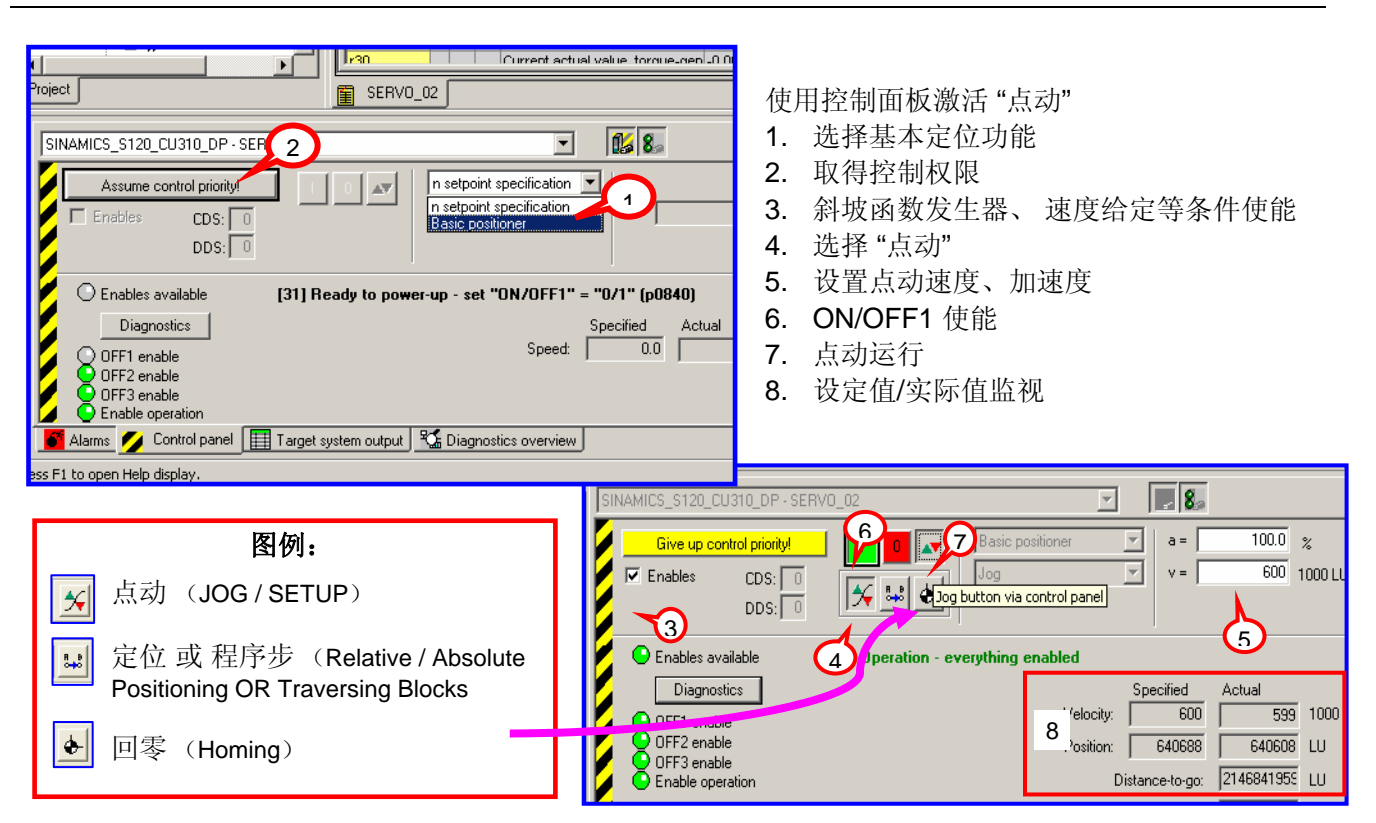

二、基本定位\_点动(JOG):

S120 中点动有两种方式:

- 速度方式(travel endless): 点动按钮按下,轴以设定的速度运行直至按钮释放。
- 位置方式(travel incremental): 点动按钮按下并保持,轴以设定的速度运行至目标位置后自动停止。

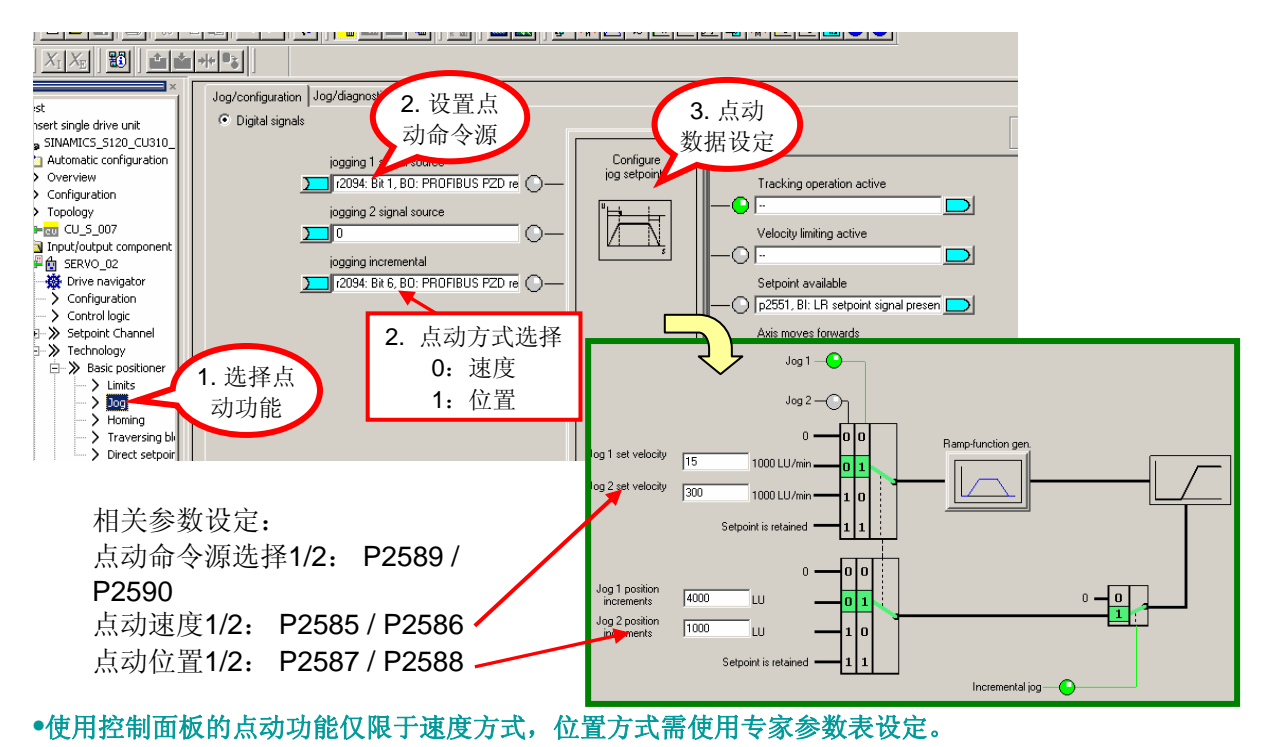

# 三、基本定位\_回零(Homing / Reference):

### 回零(Homing / Reference)

回参考点模式(回零模式)只有使用增量编码器(旋转编码器 Reserver、正/余弦编码器 Sin/Cos 或 脉冲编码器)时需要,因每次上电时增量编码器与轴的机械位置之间没有任何关系。因此轴都必须被移至预先定义好的零点位置。即执行 Homing 功能。

当使用绝对编码器 (Absolute) 时每次上电不需重新回零

S120 中回零有三种方式:

- 直接设定参考点 (Reference): 对任意编码器均可
- 主动回零 (Reference point approach): 主要指增量编码器
- 被动回零 (Flying Reference): 对任意编码器均可

### 3.1 设置参考点 (Set\_Reference)

通过用户程序可设置任意位置为坐标原点。通常情况下只有当系统即无接近开关又无编码器的零脉冲时,或者 当需要轴被设置为一个不同的位置时才使用该方式

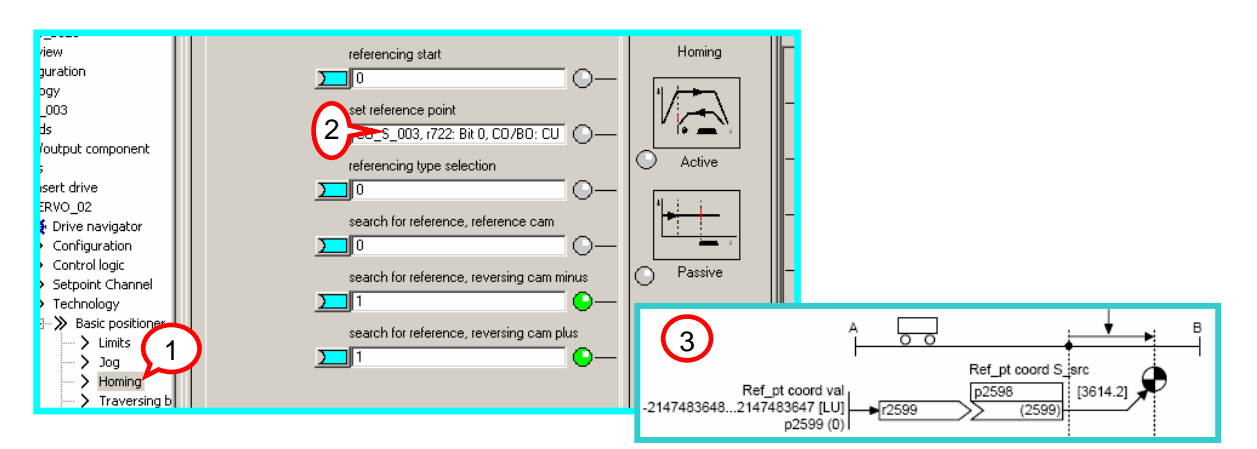

操作步骤(已设定开关量输入点 DI1 为ON/OFF1命令源 P840)

- 1. 己激活定位功能
- 2. 连接一数字量输入点 (DI2)至参数 P2596作为设置参考点信号位,该位上升沿有效
- 3. 设定参考点位置值 P2599 (如 0)
- 4. 闭合DI 1运行使能
- 5. 闭合DI 2 激活设置参考点命令,该轴当前位置 r 2521 置为P2599 中设定的值。如 r2521=0

### 3.2 主动回零(Active Homing)

主动回零方式只适用于增量编码器,绝对值编码器只需在初始化阶段进行一次编码器校准,以后不必做回零

主动回零有三种方式: 仅用编码器零标志位(Encoder Zero Mark)回零 仅用外部零标志(External Zero Mark)回零 使用接近开关+编码器零标志位(Homing output cam + Zero Mark)回零

### 3.2.1 对值编码器的主动回零

如果我们使用绝对值编码器并且作主动回零时会看到如下页面:

我们只需在 "Home Position coordinate" 设置零点坐标值,然后点击按钮 "Perform absolute value calibration" 作编码器校准即可

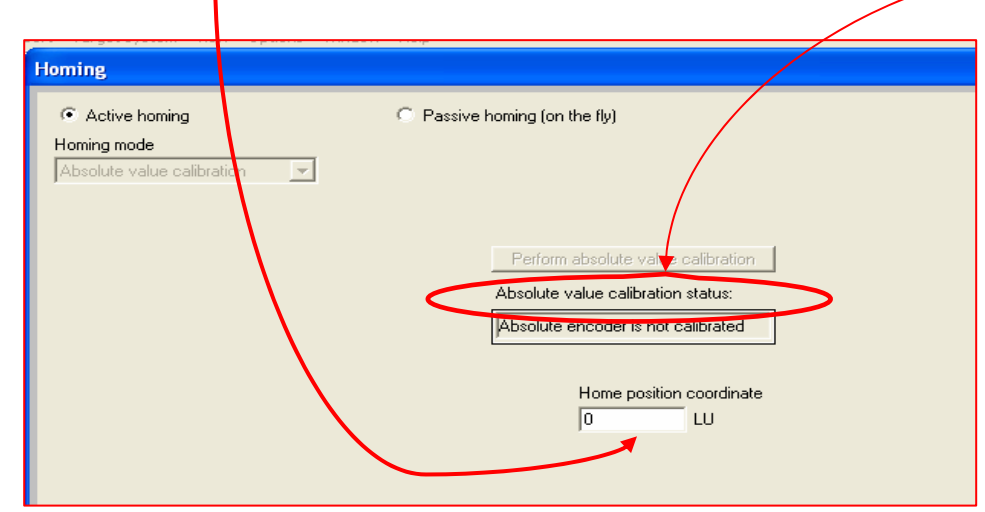

### 3.2.2、 增量编码器的主动回零

依下图所示进行配置

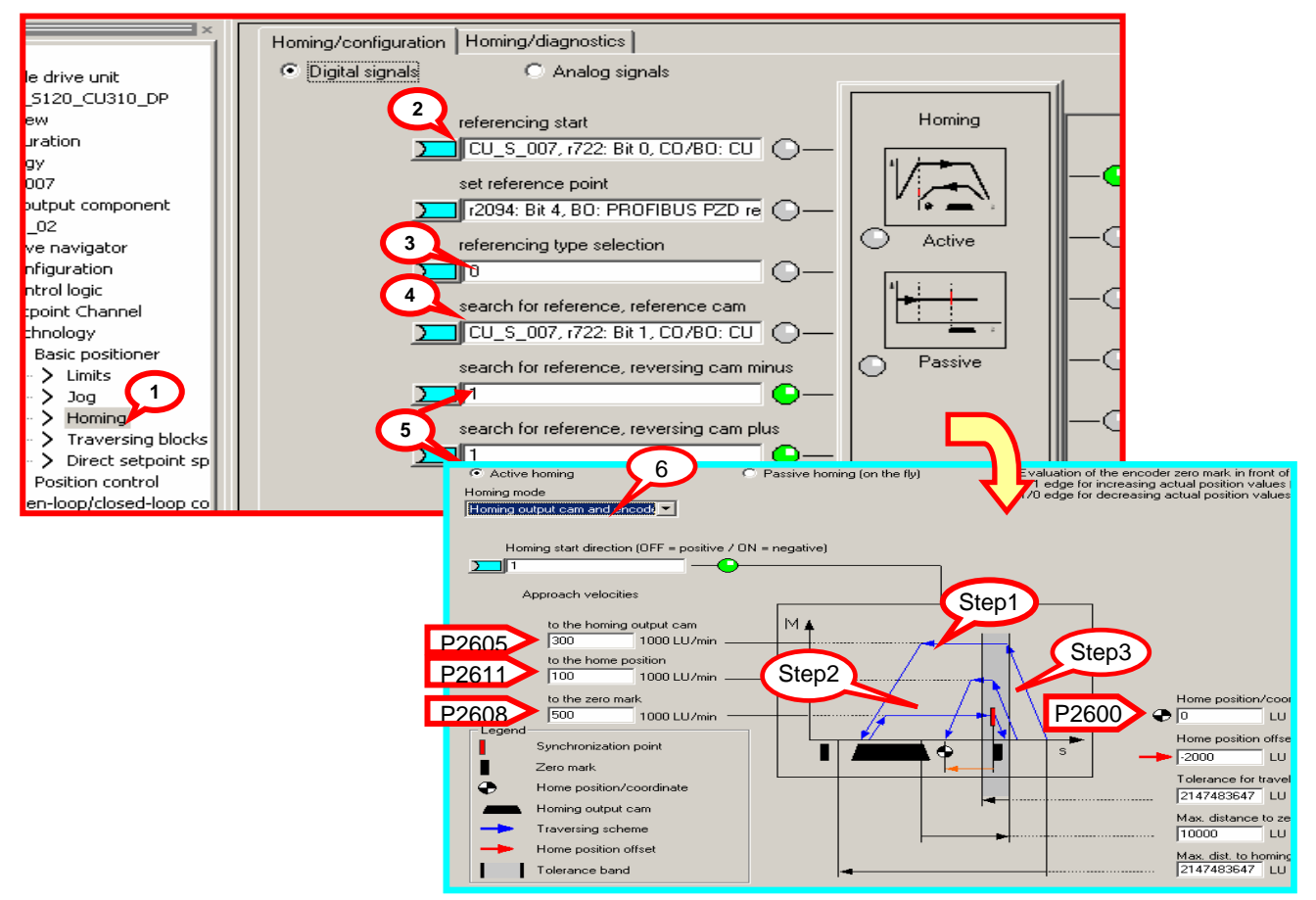

### 相关参数设定

- 1. 打开"Homing"(回零)页面
- 2. 定义开关量输入点 DI 3 为开始寻参命令(参数 P2595=722.2)
- 3. 回零方式选择主动回零 P2597=0

- 4. 定义开关量输入点 DI 4 为接近开关 P2612= 722.1 (粗脉冲)
- 5. 指定轴运行极限点,如果回零过程中极限点到达(P2613/P2614=0)则轴反转。若两点全为零则轴停止。
- 6. 指定回零方式: 接近开关+编码器零脉冲

### 动作过程:

DI1(ON/OFF1)闭合,变频器运行,DI3闭合,开始寻参过程

- 上图中(Step1)轴按照 P2604 定义的搜索方向,以最大加速度 P2572 加速至搜索速度 P2605,到达接近开关后 DI 4 闭合,以最大减速度 P2573 减速停止,进入下一步:搜索编码器的零脉冲
- 上图中(Step2)轴反转加速至速度 P2608,离开接近开关后遇到的编码器的第一个零脉冲后轴停止。进入下一步:回参考点

• 轴加速以速度 P2611 运行偏置距离 P2600 后停止在参考点(上图中 Step3) 全部动做结束后轴回到零位。完成主动回零过程

### 3.3 被动回零 (Passive Homing)

Passive Homing 又称为 Homing on the fly (被动回零)

被动回零用于轴工作与任意定位状态时动态修改当前位置值为零(如:在点动时、执行程序步时,执行 MDI 时),执行被动回零后并不影响轴当前的运行状态,轴并不是真正的走到零点而只是其当前位置值被置为 0, 重新开始计算位置

前提条件: P2597=1 绝对值编码器的被动回零:

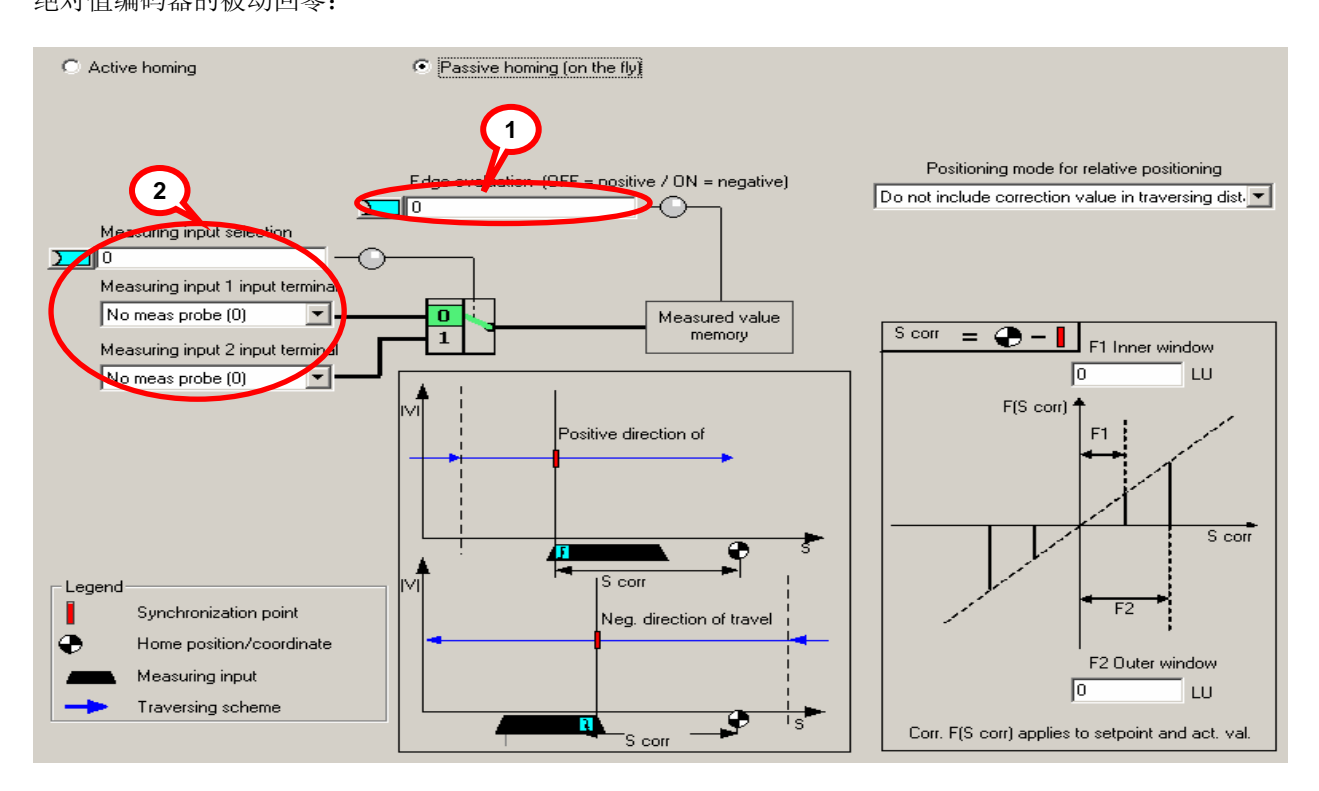

### 参数设定

- 打开"Homing"(回零)页面
- 定义开始寻参命令 P2595 源(如开关量输入点 DI2)
- 回零方式选择被动回零 P2597=1
- 指定接近开关 Bero 为上升沿有效(如上图中步骤 1)
- 定义开关量输入点 DI 10(只能为快速 I/O)为接近开关 P2612=722.10(如上图中步骤 2)

动作过程:

- 闭合 DI1(ON/OFF1),变频器运行,选择任意一种命令(如点动,程序步、MDI等)轴按照所选择的方式运行
- 闭合 DI 2, 开始被动回零
- 闭合快速开关 DI 10(下图中红色线为该开关状态),可见到位置实际值恢复为0而后继续运行 (如图中绿色线所示)

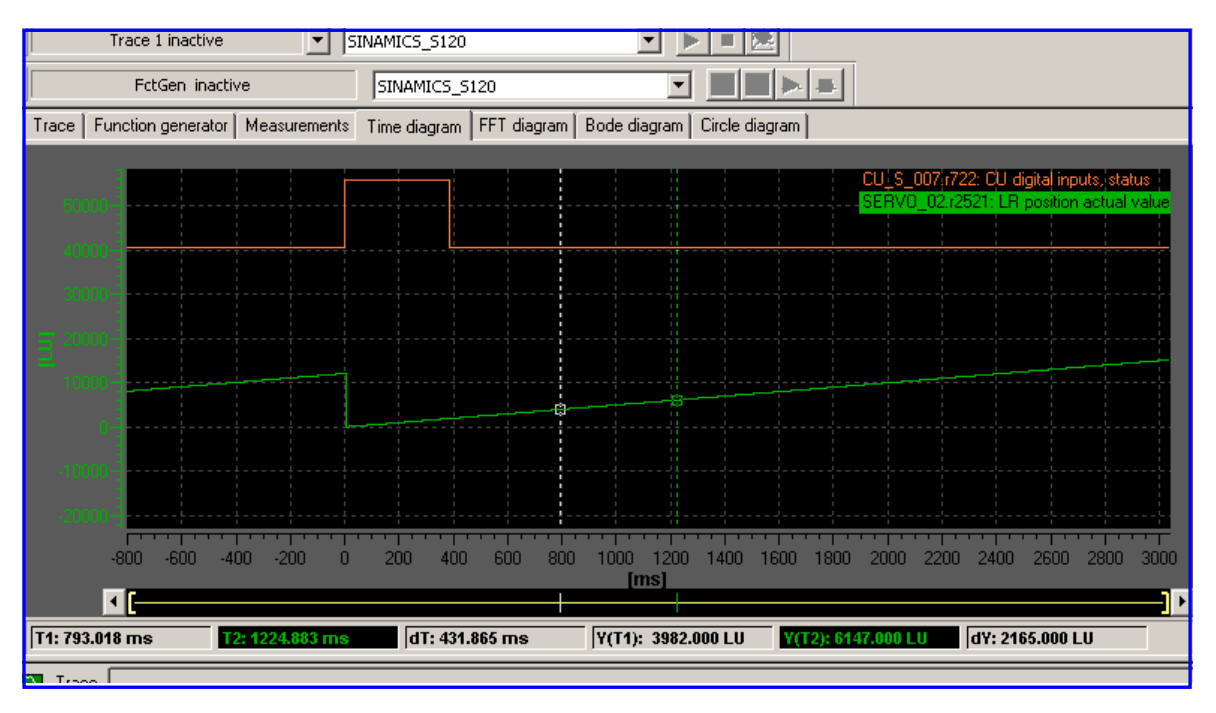

# 四、基本定位\_限位(Limit):

S120 中包含两种限位功能: 软限位、硬限位。以限制轴运行范围。同时还有对轴运行速度, 加减速的限制。

如下图所示激活限位方式

- 项目导航栏中选择限位功能块
- 激活软限位 P2579 =1,正/反向位置范围通过 P2578, P2579 设定
- 激活硬限位 P2568 =1, 硬限位位置开关源 P2569, P2570
- 最大速度: P2571、最大加速度: P2572、最大减速度: P2573
- 注: 限位开关信号为"低"有效

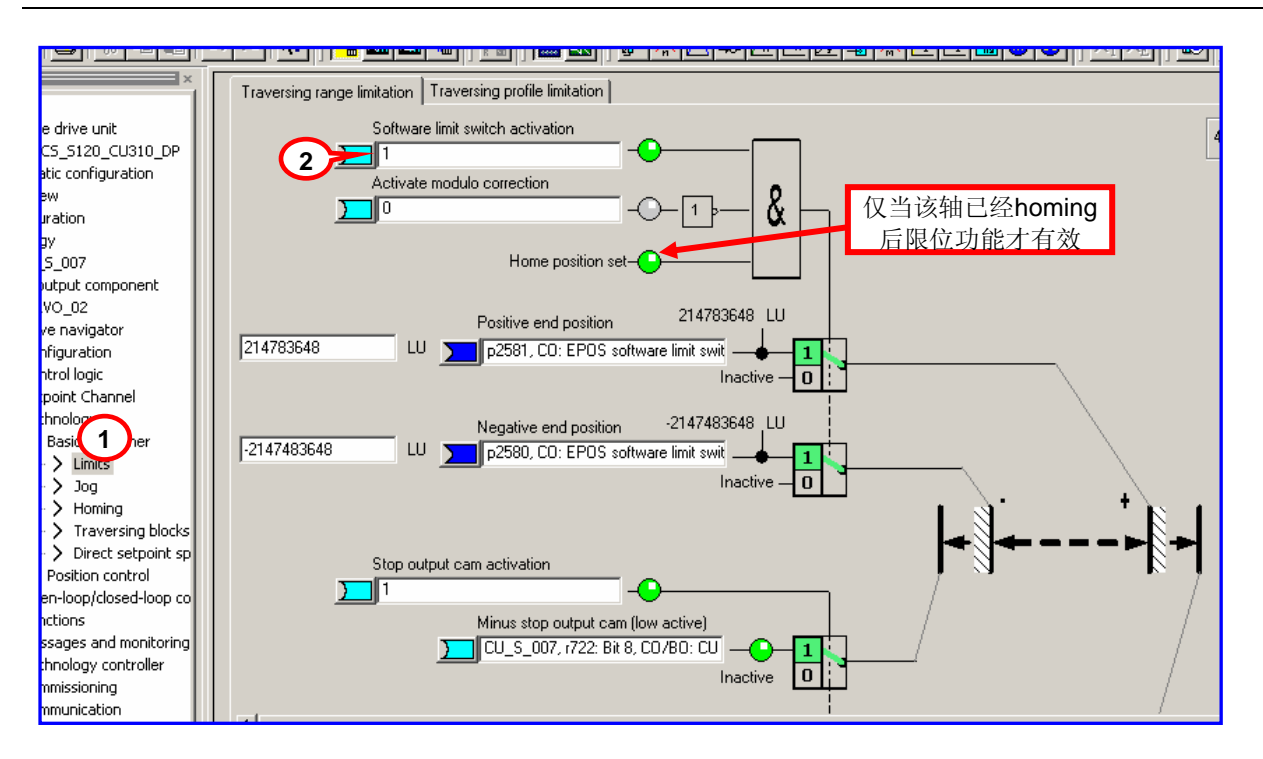

# 五、基本定位\_程序步(Traversing Blocks)

通过使用 Traversing Blocks\_"程序步"模式可以自动执行一个完整的定位程序,也可实现单步控制;各程序步 之间可通过数字量输入信号切换。但只有当前程序步执行完后下一程序步才有效。 在 S120 中提供了最多 64 个程序步供使用

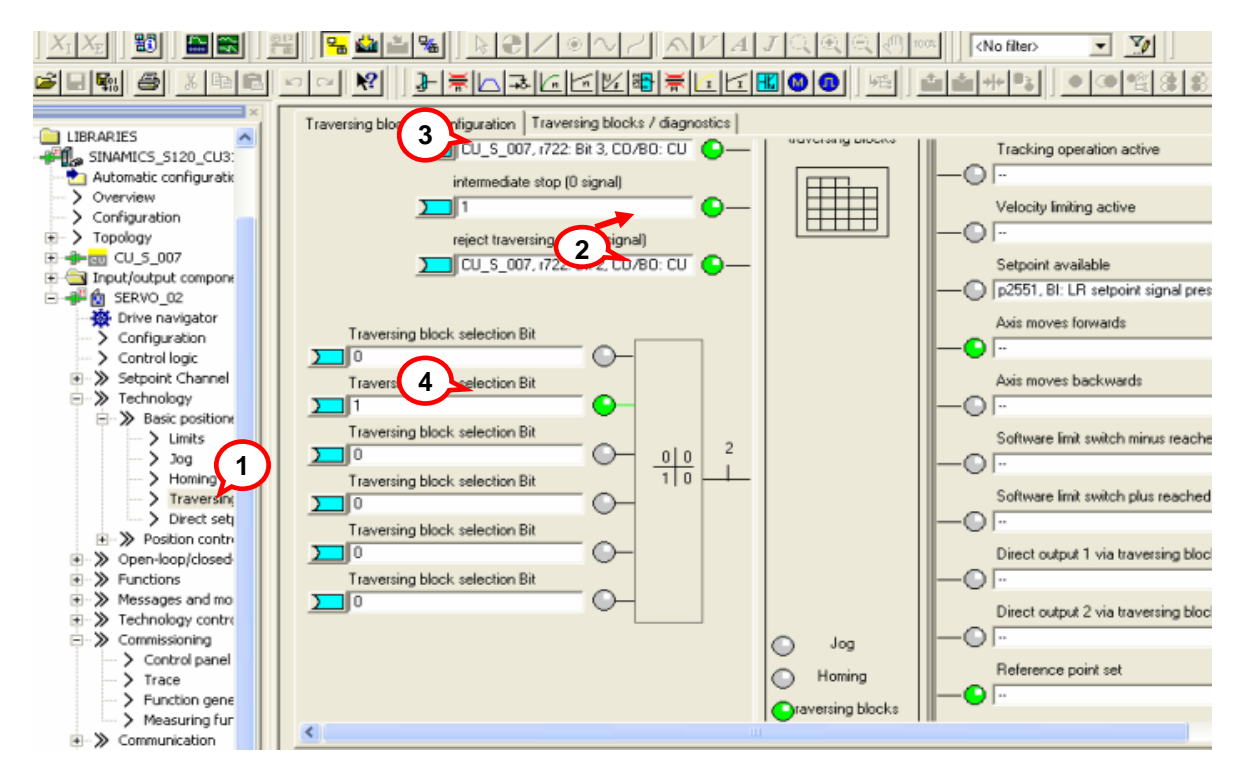

程序步执行步骤:

- 1. 项目导航栏中选择 Traversing Blocks 模式,设定开关量输入点 DI3 用于激活程序步功能
- 不拒绝任务 P2641=1、没有停止命令 P2640=1 运行过程中可通过断开联接与 P2640 的外部开关发出停止命令,则轴将以减速度 P2620 减速停车。 若断开联接与 P2641 的外部开关发出拒绝任务命令,则轴将以最大减速度 P2573 减速停车。
- 3. 按工艺需要设定各个程序步参数,程序步代号决定程序的执行顺序。代号为-1表示该步不执行(初始代 号全部为-1),
- 4. 通过6个数字量输入点的不同组合选择需要的程序步
- 5. 闭合 DI1 (ON/OFF1) 运行,闭合 DI3 激活 Traversing 方式 (P2631=1 有效) 轴按设定步骤运行。

| Index | ļ | o. Job      | Parameter | Mode         | Position | Velocity | Acceleration | Deceleration | Advance                | Hide |
|-------|---|-------------|-----------|--------------|----------|----------|--------------|--------------|------------------------|------|
| 1     | 1 | POSITIONING | 30        | RELATIVE (1) | 50000    | 700      | 100          | 100          | CONTINUE_WITH_STOP (1) |      |
| 2     | 3 | POSITIONING | 0         | RELATIVE (1) | 40000    | 600      | 100          | 100          | END (0)                |      |
| 3     | 2 | WAITING     | 30        | RELATIVE (1) | 3000     | 600      | 100          | 100          | CONTINUE_WITH_STOP (1) |      |
| 4     | Y | END ESS POS | 0         | ABSOLUTE (0) | 0        | 600      | 100          | 100          | END (0)                |      |
| - 1   |   | 1           |           |              |          |          |              |              |                        |      |
| 程     |   | 程           |           |              |          |          |              |              |                        |      |
| 序     |   | 序           |           |              |          |          |              |              |                        |      |
| 步     |   | 步           |           |              |          |          |              |              |                        |      |

# 六、手动数据输入(MDI)

**Direct Setpoint Input / MDI** (直接设定点输入方式/手动数据输入方式), **MDI** 的缩写来自于 NC 技术" Manual Data Input "

使用 MDI 功能我们可以很轻松地通过外部控制系统来实现复杂的定位程序,通过由上位机控制的连续变化的 位置、速度来满足我们的工艺需要。

MDI 有两种不同模式:

任务

代号

- 位置 (position) 模式 P2653=0、
- 手动定位或称 速度模式(setting up) P2653=1 这两种模式可在线切换

速度模式是指轴按照设定的速度及加/减速运行,不考虑轴的实际位置。 位置模式是指轴按照设定的位置、速度、加/减速运行;

位置模式又可分为绝对位置(P2648=1)和相对位值(P2648=0)两种方式。

6. 1 MDI 模式配置如下图所示:

| STARTER - for test - [SINAMICS           | 5_5120_CU310_DP.SERV0_02 - Direct setpoint specification / M | DI]              |                                          |
|------------------------------------------|--------------------------------------------------------------|------------------|------------------------------------------|
| Project Drive Edit Target syst           | em <u>V</u> iew Options <u>W</u> indow <u>H</u> elp          |                  | ×                                        |
|                                          | D C 🕺 🔚 🏜 🏜 📰 🔚 🗮                                            | 17668            | ₩ <u>₩</u> ₩₩₩                           |
|                                          | MDI/configuration M 3 stics                                  |                  |                                          |
| Irive unit                               |                                                              | Cautanua         | <b>_</b>                                 |
| _5120_CU310_DP                           | direct set ont input/MDI selection                           | positioning      |                                          |
| configuration                            | CU_S_007, r722: Bit 8, CO/BO: CU                             | MDI              | Tracking operation active                |
| tion                                     | 5 direct setpoint input/MDI setting-up selec                 | fixed setpoints  |                                          |
| con                                      | CU_S_007, r722: Bit 3, CO/BO: CU                             |                  | Velocity limiting active                 |
| 007                                      | intermediate stop (0 signal)                                 |                  |                                          |
| out component                            | 2                                                            |                  | Setocint available                       |
| 1_02                                     |                                                              |                  | p2551_BI: LB setpoint signal presen      |
| navigator                                | reject traversing task (0 signal)                            |                  |                                          |
| ol logic                                 | CU_S_007, r722: Bit 2, CO/BO: CU                             |                  | Axis moves forwards                      |
| int Channel                              | direct setpoint input/MDI positioning type                   |                  |                                          |
| ology                                    |                                                              |                  | Axis moves backwards                     |
| isic positioner                          | direct extraint input /MDL direction selecti                 |                  |                                          |
| Limits                                   |                                                              |                  |                                          |
| Homing                                   | 7 7 7 10_3_007,1722: Bit 10, C0780: CC                       |                  | Sortware limit switch minus reached      |
| Traversing blocks                        | direct setpoint input/MDI direction selecti                  |                  |                                          |
| Direct setpoint specification / MDI      | CU_5_007, r723: Bit 10, BO: CU dig 🕒 —                       |                  | Software limit switch plus reached       |
| sition control                           |                                                              |                  |                                          |
| ons                                      | Setpont acceptance edge                                      |                  | Reference point set                      |
| iges and monitoring                      |                                                              |                  |                                          |
| ology controller                         |                                                              |                  | A durant burning black active            |
| issioning                                |                                                              |                  |                                          |
| ostics                                   |                                                              | Jog 🛛            |                                          |
|                                          |                                                              | O Homing         | In_actl < speed threshold value 3        |
|                                          | 8                                                            | raversing blocks |                                          |
|                                          |                                                              |                  | Flying referencing active                |
|                                          |                                                              |                  | -O In2509. BI: LB activating measuring r |
|                                          |                                                              |                  |                                          |
|                                          | 7:2 CDS: 0 (Activ 🔽 DDS: 0 (Activ 💌 MDS: 0                   |                  | 🕸 🚮 Close Help                           |
| Project                                  | 4 SERVO 02 EN Turne                                          |                  |                                          |
| X 20 Al Truck water and                  |                                                              |                  |                                          |
| Alarms H Target system ou                |                                                              |                  |                                          |
| Inserts the contents of the clipboard at | the cursor position.                                         |                  | Online mode                              |

- 6. 2 激活 MDI 方式及参数配置:
- 1. 项目导航栏中选择直接数据输入/ MDI 模式
- 2. 如上面程序步中所述:不拒绝任务 P2641=1、没有停止命令 P2640=1 运行过程中可通过断开联接与 P2640 的外部开关发出停止命令,则轴将以减速度 P2620 减速停车。 若断开联接与P2641的外部开关发出拒绝任务命令,则轴将以最大减速度P2573减速停车
- 3. 设定开关量输入点DI4用于激活MDI功能(P2647为"1"有效)
- 4. 相关数据设置位置、速度、加 / 减速度 P2642 ~ P2645)

| Configure positioning MDI / fi | xed setpoints |            |             | <u>? ×</u>                           |
|--------------------------------|---------------|------------|-------------|--------------------------------------|
|                                |               |            |             |                                      |
|                                |               |            | P2642=2690  |                                      |
| Position setpoint              | 0             | LU         | P2643=2691  | p2642, CI: EPOS direct setpoint inpl |
| Velocity setpoint              | 120           | 1000 LU/mi | rP2644=2692 | p2643, CI: EPOS direct setpoint inpl |
| Acceleration override          | 100           | %          | P2645=2693  | p2644, CI: EPOS direct setpoint inpl |
| Deceleration override          | 100           | %          |             | p2645, CI: EPOS direct setpoint inpu |
|                                |               |            |             |                                      |
|                                |               |            |             |                                      |
|                                |               |            |             | Close Help                           |

5. 位置模式选择 P2653

P2653=1: 速度方式; P2653=0: 位置方式

6. 定位方式选择 P2648

P2648=1: 绝对位置方式; P2648=0: 相对定位方式

- 7. 方向设定源 P2651、P2652
- 8. 数据传输形式 (P2649) 及数据设定值确认命令源(P2650)

S120 中 MDI 的数据传输可采用两种形式: 连续传输 P2649=1 单步传输、上升沿确认 P2649=0

- 所谓单步传输是指 MDI 数据的传输依赖于参数 P2650 中选择的开关量信号。该命令为"沿"有效,每次执行完一个机器步后,需要再次施加上升沿,新的速度、位置等才能有效。
- 与单步传输不同,一旦激活连续数据传输,MDI数据(位置、速度、加/减速度)可连续修改且立即 有效而无需开关使能。这样我们就可通过上位机实时调整目标位置及轴的运行速度、加/减速度而不 会停机

### 注: 连续数据传输仅适用于绝对定位方式

6.3 调试参数:
运行命令源 (ON/OFF1)为 P840 = DI1
不拒绝数据传输: P2641=1
无停止命令: P2640=1
MDI 位置模式: P2653=0/1
选择传输模式: P2649=0/1
数据设定值确认命令源 P2650 = DI3 (P2649=1 时无效)
激活 MDI 模式的命令源 P2647 = DI2
选择绝对定位方式: P2648=1
设置目标参数: P2690、P2691、P2692、P2693
依次合开关 DI1, DI2, 轴按设定值运行。

# 第三章 通讯

本手册将介绍五种有关 SINAMICS S120 的通讯方式:

- 通过 PG/PC 串口
- S120与TP170直接联接
- S120、TP170 与 S7200 的联接
- Profibus DP 方式
- S120的"从对从"方式(Slave to Slave)

# 一、使用 PG/PC 的串口与 S120 通讯

从 STARTER 的版本 V4.0 开始, STARTER 可以通过 PG/PC 的串口与 SINAMICS CU310/CU320 通讯进行正常 的参数设置及监控,使用这种方式只需一根标准 232 电缆即可。

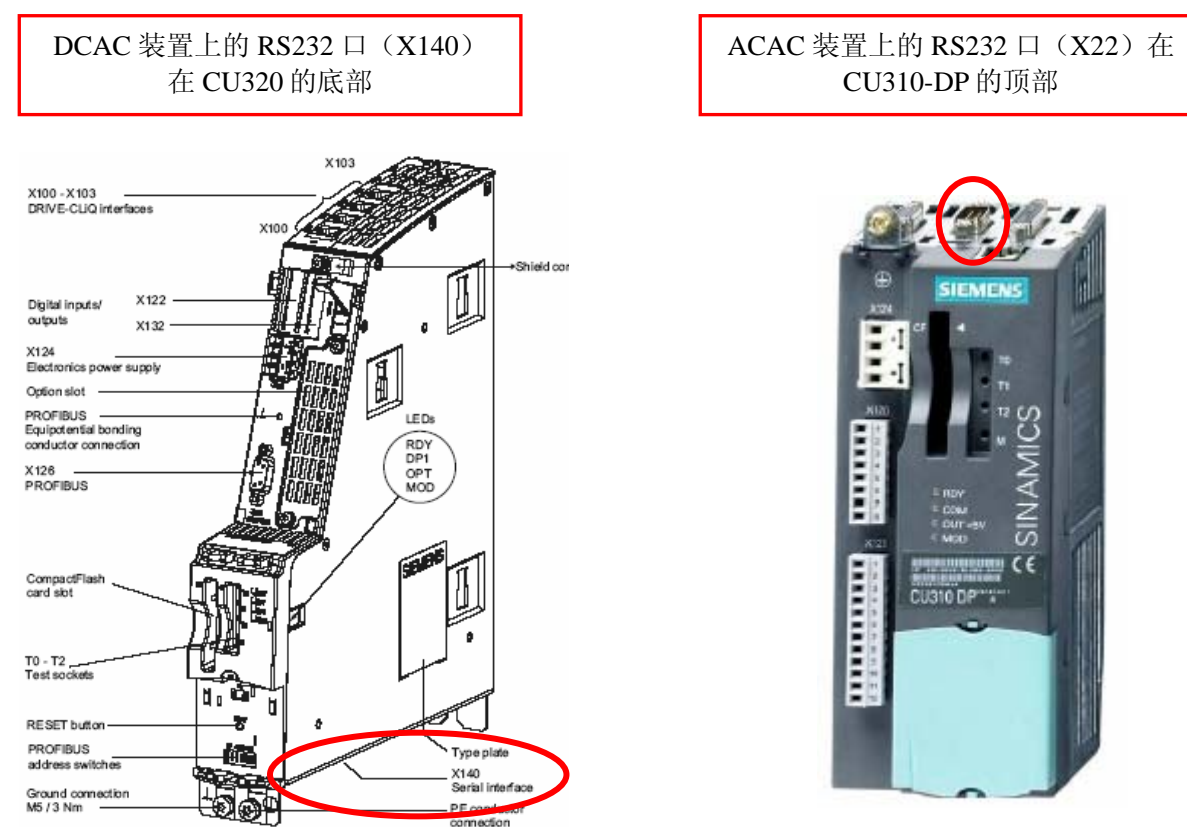

### 1.1 设置步骤:

按下图所示设置 PG/PC

如果 PG/PC 设置时"Interface"项找不到 SerialCable\_PPI,则必需关掉 STARTER 安装 SerialCable\_PPI 的 驱动,然后再打开 PG/PC 设置。

下载 SerialCable\_PPI 驱动: http://support.automation.siemens.com/WW/view/en/23963280

M5/3 Nm

| Set PG/PC Interface                                                                   | Access Path                    |
|---------------------------------------------------------------------------------------|--------------------------------|
| Access Path                                                                           | Properties - Serial cable(PPI) |
| Access Point of the Application:                                                      | PPI Local Connection           |
| S7ONLINE (STEP 7)> Serial cable(PPI)                                                  | Station Parameters             |
| (Standard for STEP 7)                                                                 | Address:                       |
| Interface <u>P</u> arameter Assignment Used:<br>Serial cable(PPI) Properties          | <u>⊥</u> imeout: 1 s ▼         |
| ISO Ind. Ethernet -> Realtek RTL81     PC COM-Port (USS)     COMP -> ++ (CD)     COMP | Network Parameters             |
| Serial cable(PPI)                                                                     | Multiple Master Network        |
|                                                                                       | Transmission <u>R</u> ate:     |
| (Assigning Parameters to an PC/PPI cable<br>for an PPI Network)                       | Highest Station Address:       |

# 1. 2 S120 地址的设定:

变频器地址通过 DP 地址开关设定为 3,并在项目配置时设定 Bus address = 3

| aste - SINAMICS           |                        |  |  |  |  |  |
|---------------------------|------------------------|--|--|--|--|--|
| General Drive Unit / Bus. | Address                |  |  |  |  |  |
| Device type:              | SINAMICS S120 CU310 DP |  |  |  |  |  |
| Device <u>v</u> ersion    | 2.4x                   |  |  |  |  |  |
| Online access             |                        |  |  |  |  |  |
| Address type:             | PROFIBUS/USS/PPI       |  |  |  |  |  |
| <u>B</u> us addr.:        | 3                      |  |  |  |  |  |
|                           |                        |  |  |  |  |  |

这样设好后,连接232 电缆,变频器送电,打开 STARTER 即可在线调试。

# 二、S120 与 TP170 直接通讯

HMI 可以与 SINAMICS S120 直接连接,以修改目标位置、运行速度、加/减速度等参数,也可用于模拟开关量 信号控制起停等操作而无需 PLC 等其他控制器。

本部分介绍使用 TB170B 编辑画面做简单定位。因此需要我们使用 S120 V2.4 及以上版本。

### 2. 1 硬件准备与网络连接

- 一台插有 CP5511 或 CP5512 的计算机(装有 SIMATIC S7 V5.3.3.1 以上、SCOUT V4.0、 ProTool/Protool CS V6.0+SP2、ProTool/Pro RT V6.0+SP2)
- 一台 SINAMICS S120(本实验中使用 AC/AC 装置,包含:控制模块 CU310\_DP,功率模块 PM340、
   一台带 DRIVE-CLIQ 及增量编码器的电机、用于 TP170B 的直流 24V 电源)、一个 HMI (如 TP170B)

通过 ProfiBus 电缆连于 TP170B 的 1FB1(DP)口, S120 的 DP 口及 PC 的 CP5512 (在这种配置中 HMI 为二 类主站)

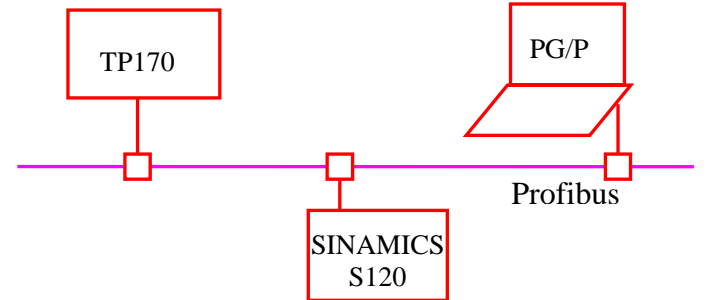

### 2. 2 网络地址的设定:

- 2.2.1 SINAMICS S120 DP 地址设定有两种方式:
  - 当使用 DP 地址开关设置时,按照二进制编码组合方式来设定:地址开关拨到上步为 ON,向下为 OFF,开关的排序从左至右 0、1、2.....,则对应的 DP 地址相应为 20、21、22.....例如:开关 0 和 1,2 都置 ON,则对应 DP 地址为 20+21+22 = 1+2+4 = 7

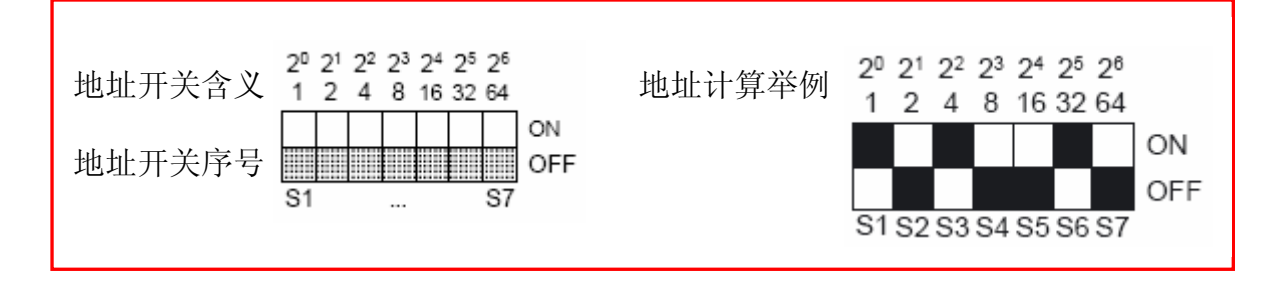

- 当 DP 地址开关全部置于 ON 或 OFF 时,其地址由参数 P918 的值决定
- 设定好后的地址即为以后在硬件网络配置中使用的地址。
- 不论使用那种方式设定 DP 地址,每次修改后需断电 再上电新的地址才有效

2.2.2 TP170B 的地址在硬件网络配置种设定,通过下装完成

2.2.3

# 2. 3 ProTool 项目配置

这里我们只介绍 ProTool 直接连接 S120,所以我们可采用简单的配置而不必将项目集成到 Step7 中,为此只需取消掉" ProTool Intergration in Step7 前面的 "√"即可

| 😧 SIMATIC ProTool/Pro CS                                                                                                    |                                                                |             |
|----------------------------------------------------------------------------------------------------|----------------------------------------------------------------|-------------|
| File ?                                                                                                    | Project Wizard - Device Selection                              |             |
| Open Ctrl+O Ctrl+O Ctrl+O                                                                                                    | Select the device you wish to configure                        |             |
| Integrate in STEP 7 project Copy from STEP 7 project Protool Integration in STEP 7 Project Protool Integration in STEP 7                                                                                                    |                                                                |             |
| Project Manager Upload  Project Manager                                                                                                    | Panels     Panels     TP170A     TP170B MONO                   |             |
| 1 D:\Test\\PR01_test<br>2 F:\Program Files\\PR000<br>3 G:\communication\\TP170                                                                                                    | - <b>TP1706 COLOR</b><br>- TP270 6"<br>- TP270 10"<br>- OP1708 |             |
| Exit Protect Protect P |                                                                |             |
| n de substructura de la contra contra contra contra contra de la contra contra contra contra contra contra cont<br>La contra contra contra contra contra contra contra contra contra contra contra contra contra contra contra con<br>La contra contra contra contra contra contra contra contra contra contra contra contra contra contra contra cont                                                                                                    | Kance Next> Finish Cance                                       | <u>ا_</u> ا |

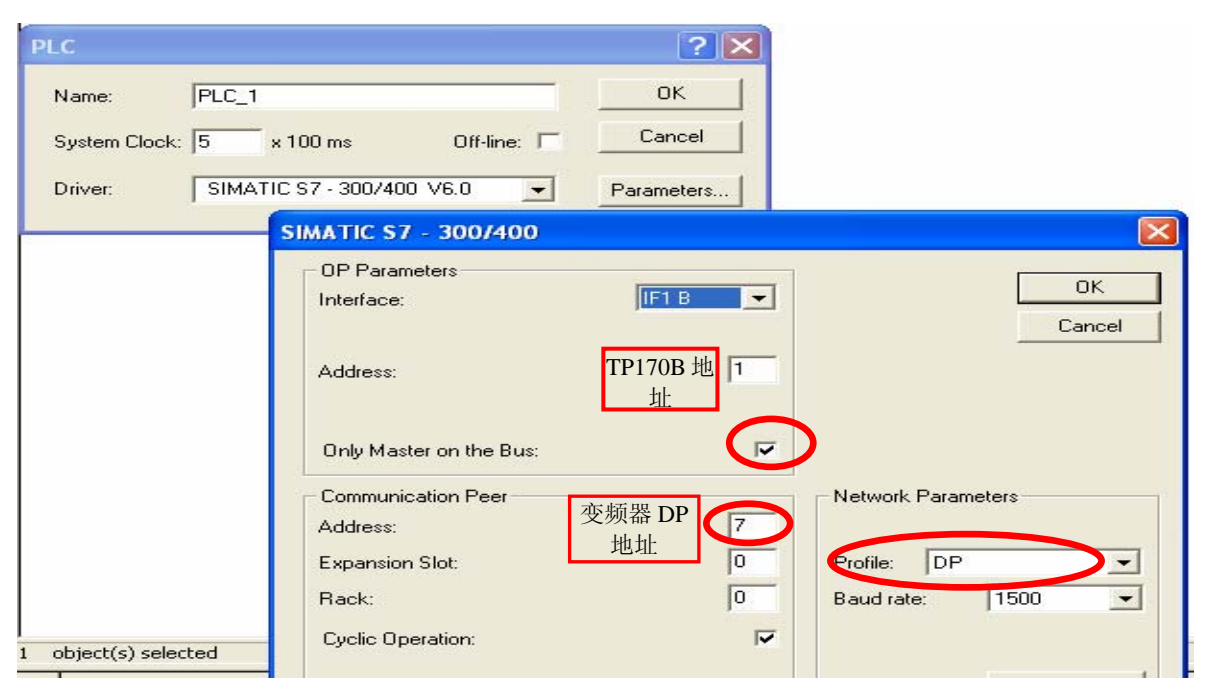

配置时必须注意:

- "Driver" 必须选为 SIMATIC S7 300/400 V6.0
- Interface 为 1F1B
- Only Master on the Bus
- 驱动器的参数配置时Communication Peer中地址(Address )为变频器DP地址
- 不必关心槽号 (Slot) 和机架号 (Rack) 设为 0 即可
- 网络的配置 (Network Parameters )中 Profile 设为 DP
- PG/PC的配置按照正常 Profibus DP 的配置,与屏使用相同波特率、二者地址不要相互冲突

# 2.4 建立标签

建立标签首先要了解项目中各装置的装置号,为此需离线打开项目配置如下图所示查看装置号

| Random CPU unitize        | P | ROFIBUS   | message fra   | ime  | Vers    | sior         | overview                                   |
|---------------------------|---|-----------|---------------|------|---------|--------------|--------------------------------------------|
| Insert single drive unit  |   | The drive | objects are s | supp | olied w | /ith         | data in the following sequence from the PR |
| Configuration             |   | Object    | Drive obje    | ct   | No.     |              | Message frame type                         |
| 🖽 🔿 Topology              |   | 1         | SERVO_02      |      | 2       | Sta          | ndard telegram 3                           |
| Ē                         |   | 2         | SERVO_03      |      | 3       | Sta          | ndard telegram 2                           |
| 🕀 🔄 Infeeds               |   | 3         | SERVO_04      |      | 4       | Fre          | e telegram configuration with BICO         |
| 吏 🔄 Input/output componer |   | 4         | SERVO_05      |      | 5       | Sta          | ndard telegram 4                           |
| 🗄 🔄 Drives                |   | 5         | SERVO_06      |      | 6       | Fre          | e telegram configuration with BICO         |
| 🗄 🖺 SINAMICS_S120         |   | 6         | SERVO_07      |      | 7       | Fre          | e telegram configuration with BICO         |
| 🗄 🖺 SINAMICS_S120_1       |   | 7         | CU_008        |      | 1       | Fre          | e telegram configuration with BICO         |
|                           |   | Without   | PZDs (no c    | ycli | ic dat  | a e          | kchange)                                   |
|                           |   |           |               |      |         |              |                                            |
|                           |   |           |               | 丬    | 支置号     | <del>]</del> |                                            |

| DINT                                                                          | PLC 1                        | DB 2522 DBD 2048 |                                              |
|-------------------------------------------------------------------------------|------------------------------|------------------|----------------------------------------------|
| Tag       General     Limit values       Name:     VAR_9       PLC:     PLC_1 | 参数号即为<br>ctroits Uptions Cor | DB 号<br>nversion | HMI与变频器直接连接时Range<br>应为"DB"<br>参数号即为数据块号,如参数 |
| Type: INT                                                                     |                              | 2098             | P2098 即 DB 2098                              |
| Length [Byte]:<br>Acquisition Cycle [s]:<br>Number of Elements:               | 1.8                          | . Jond M         | <br>DBB、DBW、DBD为16位十进制<br>数代表该参数的总索引号。       |
|                                                                               | ок с                         | Cancel Apply     |                                              |

索引号定义如下:

位 **15 - 10**: 装置号(见SCOUT 或 STARTER中 S120的配置) 位 **9 - 0**: 参数索引号

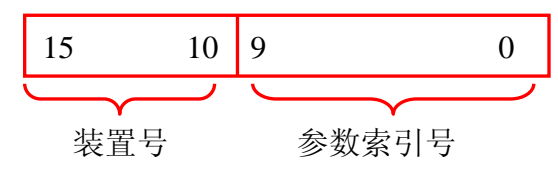

即: DBW = 1024\*装置号 + 参数索引号

设定举例:

本例中若需要通过 HMI 修改参数 P2098.1

CU的装置号为 1 、 Servo\_04 装置号为 4

- > 对 CU 的 P2098.1 DB = 2098 DBW = 1024\*1 + 1 = 1025
- ➢ 对 Servo 的 P2098设置如下 DB = 2098 DBW = 1024\*4 + 1 = 4097

# 三、S120、TP170B 与 S7 200

本章主要介绍如何借助于 PROFIBUS Profile 来实现 S7-200、HMI、与 SINAMICS S120 之间的数据交换,借助 S7-200、TP170B 来控制 S120 的运转、读写参数、进行简单的逻辑及算术运算等。

这种通讯方式并不是 S7 200 直接与变频器通讯,两者之间通过要 HMI 来建立联系。因此,S7 200 的各变量也要在 ProTool 或 WinCC 中以变量(Tag)的形式定义。

网络配置如下:

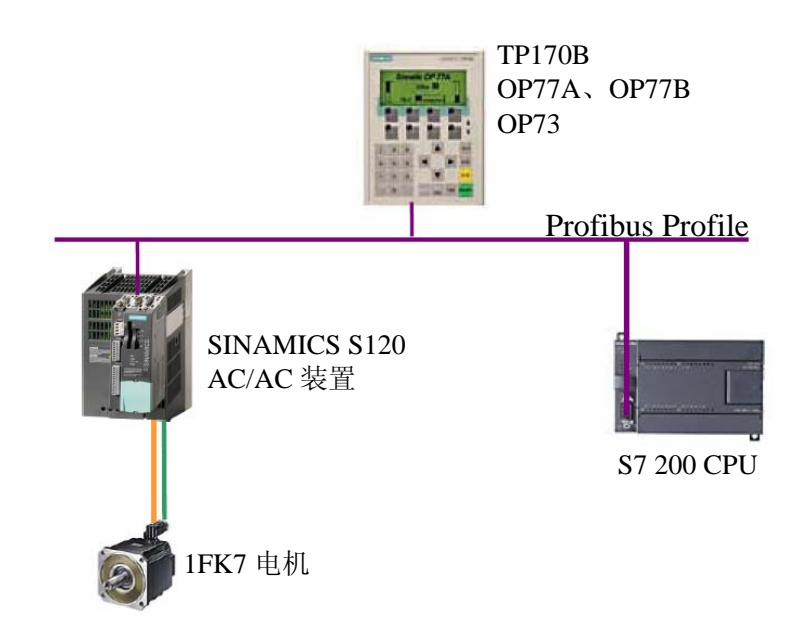

DP 电缆 从 SINAMICS S120 的 DP 口连接至 TP170B 的 1FB1(DP)口,至 S7 200 的 Port 0 口;与 PG/PC 的 CP5512 连接。

### 3. 1 硬件准备及网络连接:

一台插有 CP5511 或 CP5512 的计算机(装有 SIMATIC S7 V5.3.3.1 以上、SCOUT V4.0、MircoWin V4.0、ProTool/Protool CS V6.0+SP2、ProTool/Pro RT V6.0+SP2 或 WinCC Flexible)

一台 SINAMICS S120 AC/AC 装置(包含: 控制模块 CU310\_DP, 功率模块 PM340、一台带 DRIVE-CLIQ 及增量编码器的电机)

- 一个可以做二类主站的 HMI (TP170B)、用于 TP170B 的 SITOP 电源
- S7200 CPU(这种配置方式对 S7 200 CPU的要求并不高,任意一台带有 Port 0 口的 CPU 即可。本例使用 CPU222)

### 3.2 网络地址的设定

SINAMICS S120 DP 地址的设定请参照上节

SINAMICS S120与HMI的配置参照上一节,所不同的是此时通讯的波特率受S7 200 PPI口的限制最大只

能为 187.5Kbits。

此时 S7 200 只相当于在原项目上加上一个 controller,为此:

- "Driver"须为 SIMATIC S7 200 V6.0
- Interface 为 1F1B
- Only Master on the Bus
- S7 200 的参数配置 时 Communication Peer 中地址(Address ) 为使用 PPI 电缆设定的地址
- 网络的配置 (Network Parameters) 中 Profile 设为 DP、波特率为 187.5

| TP170B COLOR - 5120_5  | Name     | Δ                       | Protocol                              | Interface            | PLC          |              |           |        |
|------------------------|----------|-------------------------|---------------------------------------|----------------------|--------------|--------------|-----------|--------|
| Screens                | 57_200   | )                       | SIMATIC S7 - 200                      | IF1 B                |              |              |           |        |
| Messages               | SINAMI   | ICS_5120                | SIMATIC 57 - 300/400                  | IF1 B                |              |              |           |        |
| Recipes                | DIC      |                         |                                       |                      |              |              |           |        |
| Scheduler              | PLC      |                         |                                       |                      |              |              |           |        |
| Multiplay Tags         |          |                         |                                       | or I                 |              |              |           |        |
| Trends                 | Name:    | S7_200                  |                                       |                      |              |              |           |        |
| Graphics               | C        | 100                     | 041.0                                 | Cancel               |              |              |           |        |
| Text/Graphic Lists     | System L | JOCK: 19 X TUU MS       |                                       |                      |              |              |           |        |
| Controllers            | Daire    | CIMATIC C7, 200 V       | (6.0                                  | 1                    |              |              |           |        |
| M Area Pointers        | DIVEC    | 51MATIC 57 - 200 V      | 76.0 Pa                               | aramoters            |              |              |           |        |
| -                      | s        | IMATIC \$7 - 200        |                                       |                      |              |              |           |        |
|                        |          |                         |                                       |                      |              |              |           |        |
|                        |          | OP Parameters           |                                       |                      | or 1         |              |           |        |
|                        |          | Interface:              | IF1 B 🚽                               |                      |              |              |           |        |
|                        |          |                         |                                       |                      | Cancel       |              |           |        |
|                        |          |                         |                                       |                      | C            |              |           |        |
|                        |          | Address:                | 1                                     |                      | SIMATIC S7 - | Network P    | arameters |        |
|                        |          |                         |                                       |                      |              |              |           |        |
|                        |          |                         |                                       |                      | Highest Ad   | dress (HSA): | 31 👻      | UK     |
|                        |          | Only Master on the Bus: |                                       |                      |              |              |           | Cancel |
|                        |          |                         |                                       |                      | Number of    | Masters:     | 2         |        |
|                        |          | Communication Peer      |                                       | - Network Parameters | ;            |              |           |        |
| t(s) 1                 | objecti  | Address:                | 2                                     |                      |              |              |           |        |
| 0 6720                 |          | Hadroot.                | -                                     |                      |              |              |           |        |
| <u></u>                |          | Expansion Slot:         | 0                                     | Profile: DP          |              |              |           |        |
|                        |          | Back:                   |                                       | Baudirate: 18        | 75 -         |              |           |        |
| : data being synchroni | ized (Or | 11ddit.                 | · · · · · · · · · · · · · · · · · · · | Douglieto: The       | 1.0          |              |           |        |
|                        |          | Cyclic Operation:       |                                       |                      |              |              |           |        |
| onization (Open) com   | pleted.  |                         |                                       |                      |              |              |           |        |
|                        |          |                         |                                       |                      | More         |              |           |        |
|                        |          |                         |                                       |                      |              |              |           |        |
|                        |          |                         |                                       |                      |              |              |           |        |
|                        |          |                         |                                       |                      |              |              |           |        |

### MircoWin 中 CPU 通讯口的设置:

| iko [               |                                                                                                    |                                                                                                    |                      |  |  |  |  |  |  |
|---------------------|----------------------------------------------------------------------------------------------------|----------------------------------------------------------------------------------------------------|----------------------|--|--|--|--|--|--|
| N                   | □ □ 🛱 🔂 \$7:200 (D:\\Test\s120_TP170B                                                                                          |                                                                                                    |                      |  |  |  |  |  |  |
| ram<br>ok           | - 2 What's New<br>- ➡ CPU 222 REL 01.00<br>⊕ ⊕ Program Block<br>⊕ ⊕ Symbol Table<br>⊕ ⊕ Status Chart                           | system Block<br>Communication Ports<br>Communication Port settings allow you to adjust the communication parameters that STEP 7-Micro<br>communicate to a given PLC.                                                                                                    | y∕WIN will use to    |  |  |  |  |  |  |
| I Table             | Grand Block     System Block     Gommunication Ports     Retentive Ranges     Baseword                                         | System Block Communication Ports Communication Ports Communication Ports Retentive Ranges Communication Ports Communication Ports Communication | Defaults             |  |  |  |  |  |  |
| Chart               | Output Tables     Output Tables     Output Filters     Output Filters     Output Filters     Output Filters     Output Filters | ● Output Tables Ports PORT O 的 反直.<br>● Input Filters Ports Port O 的 反直.<br>● Polse Catch Bits Port O ● Polse Catch Bits ● ● ● ● ● ● ● ● ● ● ● ● ● ● ● ● ● ● ●                                                                                                    | Port 1               |  |  |  |  |  |  |
| llock               | EM Configurations     G Configure LED     G Conservement                                                                       | EM Configurations     FEC Aduless [2]       ES Configure LED     Highest Address: [3]                                                                                                    | (range 1 126)        |  |  |  |  |  |  |
| i Block             | Coss Herence                                                                                                    | Baud Rate: 187.5 kbps 💌                                                                                                    | (range 0 8)          |  |  |  |  |  |  |
| ss<br>snce          | Favorites     Generations     Generations                                                                                      | Sap Update Factor: 10                                                                                                    | (range 1 100)        |  |  |  |  |  |  |
| <u>j</u><br>unicati | Communications     Compare     Generations     Convert     Counters                                                            | Configuration parameters must be downloaded before they                                                                                                    | / take effect.       |  |  |  |  |  |  |
| πi                  | € Floating-Point Math                                                                                                    | O Click for Help and Support                                                                                                    | K Cancel Default All |  |  |  |  |  |  |

配置好后建立连接:本例中 Address1 为 TP170B、Address2 为 CPU222、Addres7 为 S120

| CPU           | Communications             |            |                          |                   |                   |
|---------------|----------------------------|------------|--------------------------|-------------------|-------------------|
| Prog          |                            |            |                          |                   |                   |
| Statu         | Address                    | _          | 1/02                     |                   |                   |
| Data          | Local:                     |            |                          | Address: 0        |                   |
| Syste         | Remote:                    | ≥ _        |                          | → 🏹 Double-Click  |                   |
| Cros          | PLC Type:                  |            |                          | to Refresh        |                   |
| Lomi<br>S í   |                            |            | UK & 1107                |                   |                   |
|               |                            |            | Communications           |                   | X                 |
| ■ 0           | Save settings with project | x .        | Address                  |                   |                   |
| Wiza          | Network Parameters         |            | - Local:                 | 0                 | CP5512(PROFIBUS)  |
| tructio       | Interface:                 | CP5512     | Remote:                  | 2 💌               |                   |
| Fave          | Brotocol:                  | PROFIBILIS | PLC Type:                | CPU 222 REL 01.00 | Address: 1        |
| Bit L         | Made:                      | 11.64      |                          |                   | CPU 222 REL 01.00 |
| Clock         | Wode.                      | 11-bit     |                          |                   |                   |
| Com           | nignest station (HSA).     | 51         | Save settings with proje | zt                | Address: 7        |
| Conv          | Supports multiple master   | 5          | Network Parameters       |                   | Double Click      |
| Cour          | Transmission Rate          |            | laterferen               | CDEE10            | to Herresh        |
| Float         | Baud Rate:                 | 187.5 kbps | Distant                  | DD0EBUC           |                   |
| Integ         | Search all baud rates      |            | Protocol:                | PRUFIBUS          |                   |
| Logic         |                            |            | Mode:                    | 11-bit            |                   |
| Mov           | Set PG/PC Interface        | 1          | Hignest Station (HSA):   | 31                |                   |
| Prog<br>Shift |                            |            | Supports multiple master | 8                 |                   |
| Shira         |                            |            | Transmission Rate        |                   |                   |
|               |                            |            | Baud Rate:               | 187.5 kbps        |                   |
|               |                            |            | Search all baud rates    |                   |                   |
|               |                            |            | c                        |                   |                   |
|               |                            |            | Set PG/PC Interface      |                   | OK Cancel         |
|               |                            |            |                          |                   |                   |

# 3.3建立变量

在新建变量表 "PLC"中选择该变量源,本例中有两种变量源: S7 200 或 SINAMICS S120。

| Tag ? 🔀                                                                                                    |
|----------------------------------------------------------------------------------------------------|
| General       Limit values       Functions       Options       Conversion         Name:       \$7200       Topic       Range:       M         PLC:       \$7_200       Range:       M         Type:       \$7_200       Bit:       Topic         Acquisition Cycle [s]:       1       Number of Elements:       1 |
| OK Cancel Apply                                                                                                    |

SINAMICS S120 的变量及参数设定请参照上节,其中 DB 及 DBW 等为变频器的参数号及索引号。

| Tag           | ? 🛛                                   |
|---------------|---------------------------------------|
| General Limi  | t values Functions Options Conversion |
| Name:         | h_act                                 |
| PLC:          | SINAMICS_S120  Range: DB              |
| Туре:         | DINT _ DB: 2522                       |
| Length [Byte  | ]: DBD: 2048                          |
| Acquisition C | ycle [s]: 1                           |
| Number of E   | ements: 1                             |
|               |                                       |
|               |                                       |
|               |                                       |
|               | OK Cancel Apply                       |

S7 200 的变量及参数设定与程序中使用的变量一致。

例如下面一段计算速度设定值的程序,变量 VD16 为经过计算后的速度设定值,需要通过一个确认键"Enter"将该值通过 HMI 传送给变频器。

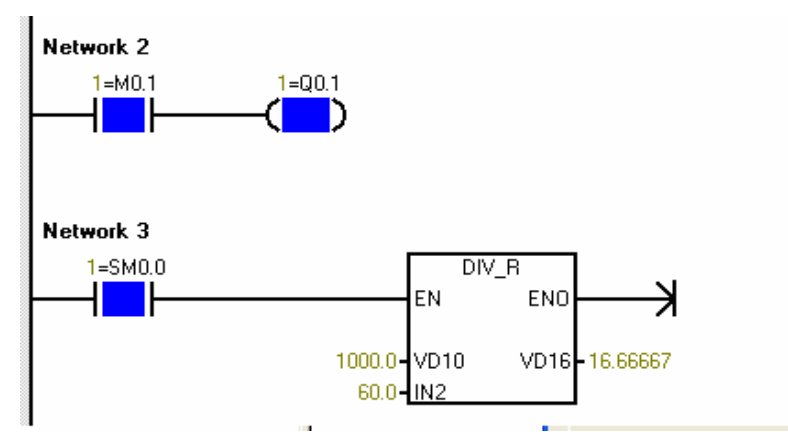

为此我们需要作一个变量 VD 16

|               | IT                     | CINAMICS CLOO   | DD 2601 DDD 2040 |
|---------------|------------------------|-----------------|------------------|
| Тад           |                        |                 | ? 🔀              |
| General Limi  | values   Functions   C | ptions Conversi | ion              |
| Name:         | s7200_vd16             |                 |                  |
| PLC:          | \$7_200                | Range:          | V                |
| Туре:         | REAL                   | VD:             | 16               |
| Length [Byte  | :                      |                 |                  |
| Acquisition C | ycle [s]: 1            |                 |                  |
| Number of El  | ements: 1              |                 |                  |
|               |                        |                 |                  |
|               |                        |                 |                  |
|               | ОК                     | Cance           |                  |
|               |                        |                 |                  |

变量设好后在画面中做确认键"Enter" 该按键按下时变频器中 P2900 等于 S7 200 中 VD16 的值即可。

3.1 变频器中无须特殊的参数设置

# 四、通过 DP 总线实现 S7-300 与 SINAMICS S120 通讯

本章主要介绍如何借助于 PROFIBUS-DP 来实现 S7-300 与 SINAMICS S120 之间的数据交换,用 S7-300 来控制 S120 的运转,及读写所需的参数。

### 4.1 DP 总线通讯功能简述

S7-300 与 SINAMICS S120 之间的 DP 通讯是借助于系统功能块 SFC14/SFC15 和 SFC58 / SFC59 进行 周期性及非周期性数据通讯。

- 周期性数据交换:即数据的实时交换,如:控制字和设定值;状态字和实际值。
- 非周期性数据交换:即读写参数。通常是在需要改变参数值时,才进行读写操作。

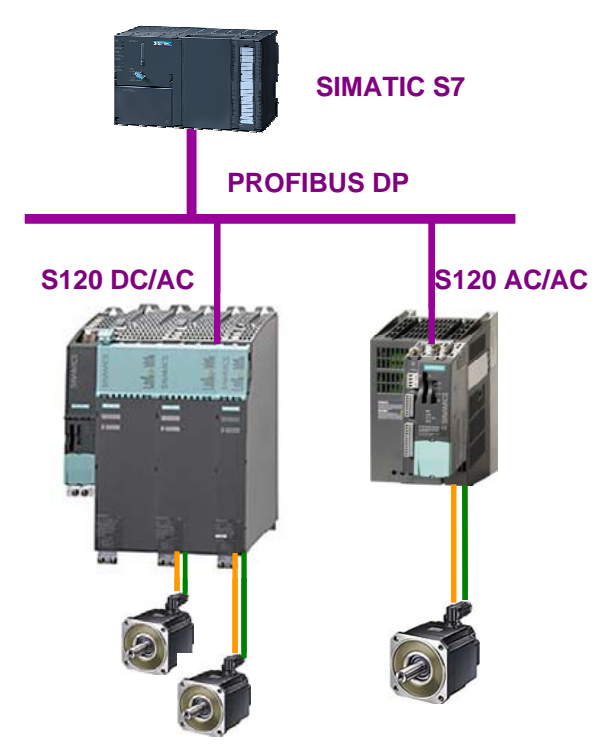

图 3-1 S7-300 DP 和 S120 通讯的典型硬件结构

### 4. 2 DP 通讯步骤

### 4.2.1 DP 地址设定

1). S120的 DP 地址设定参见本章第二节 "S120 与 TP170" 中所述

2). S7-300 硬件组态中各驱动器的 DP 地址设定

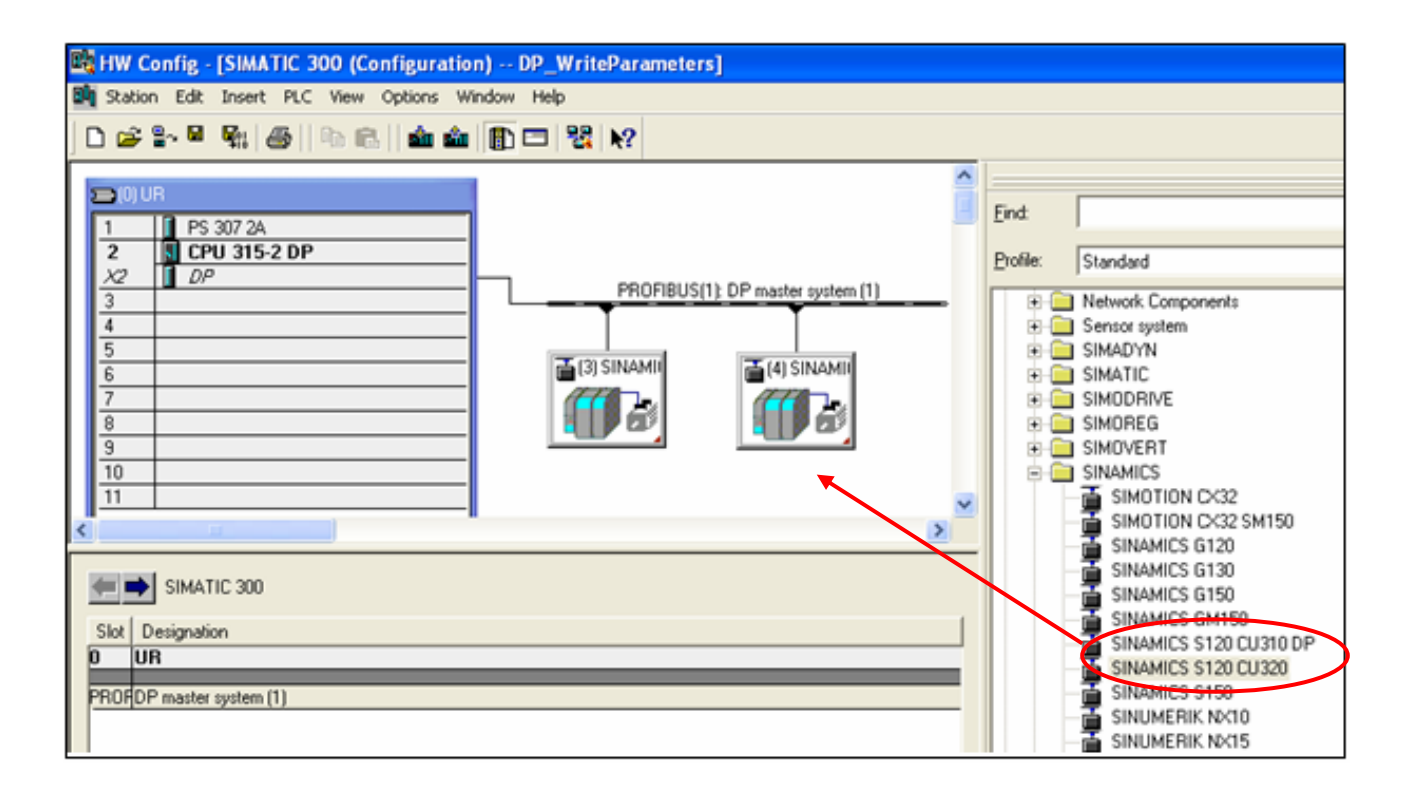

硬件组态中设定的地址必须和 S120 的 DP 地址保持一致。

### 4.2.2 DP 报文设置

此处的报文是指通讯过程中, S7-300 与 SINAMICS S120 交换的数据字的数量及各字的含义。根据不同的应用来选择相应的报文,下列的描述可用来作为参考,详细描述请参考 SINAMICS S120 相关手册。

1). 电源模块:

通常选 370 或 999

2). 电机轴:

- 在伺服控制模式下,借助于上位机实现位置控制,常用 102 和 105。如需要 DSC,则选 105。
- 在伺服/矢量控制模式下,通过集成的定位功能块实现单轴的定位,常用 999 或 110。
- 在伺服/矢量控制模式下,实现速度控制,常用1、2或999

注意: a). 999 为用户自由定义格式,通讯字的数量及各字的含义由用户自己来定义。

b). 发送数据的第一个字, 应为控制字且第 10 位必须为"1"。

- 1. 如果驱动装置用做伺服位置控制,报文结构只能选择: SIEMENS Tlegram 105 PZD10/10,或 SIEMENS Tlegram 106 PZD10/10。
- 如果驱动装置用做速度控制,报文结构有多种选择,可选择用户自定义格式:999,将电机的起、停控 制位自己做关联。注意:必须将 PLC 控制请求置1(P850=1)。

注意: 用户可在 S7-300 硬件配置时根据需要配置报文结构, 配置结束后进行编译 保存; 之后打开 Starter,

核对报文结构是否一致,若不一致需在 Starter 侧做调整后点击"Transfer to HW config"按钮。

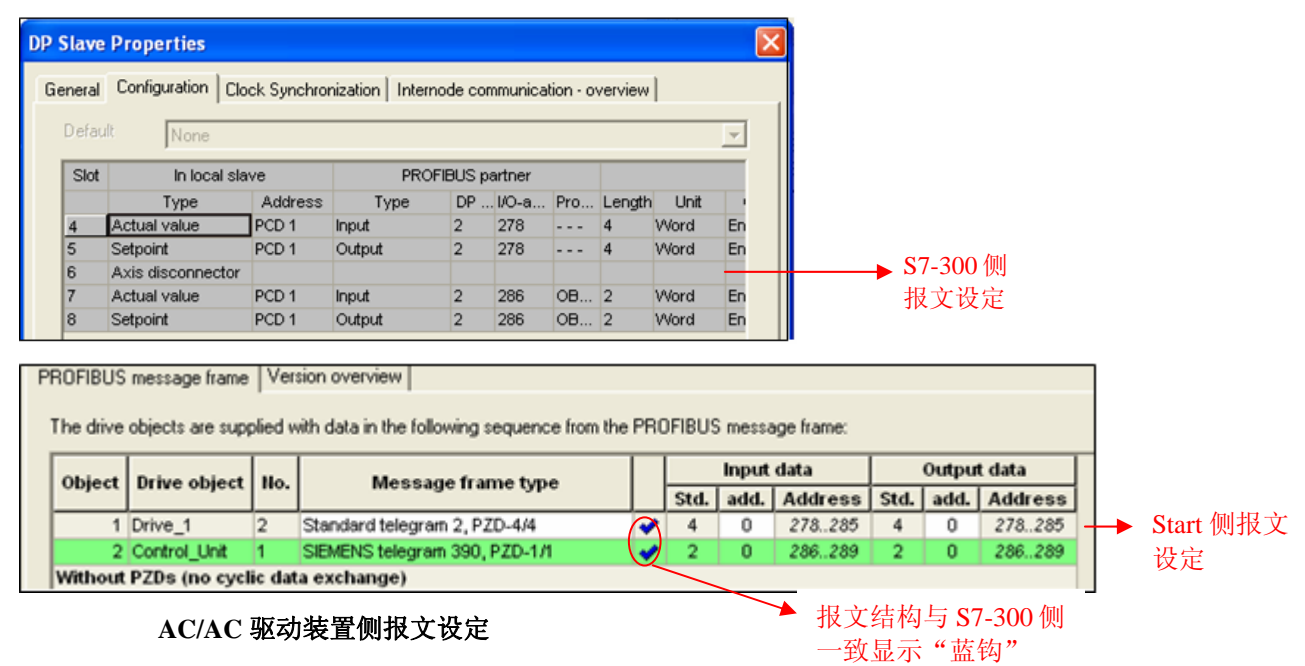

| Slave P              | roperties                                                                        |                 |                                                                                                    |       |         |                           |                                     | <    |                |                                               |
|----------------------|----------------------------------------------------------------------------------|-----------------|----------------------------------------------------------------------------------------------------|-------|---------|---------------------------|-------------------------------------|------|----------------|-----------------------------------------------|
| General (            | Configuration (                                                                  | Clock           | Synchronization   Internode communication                                                                              | 1 - 0 | verviev | ~ ]                       |                                     |      |                |                                               |
|                      | Default                                                                          |                 |                                                                                                    |       |         |                           |                                     |      |                |                                               |
| Object               | t                                                                                |                 | Telegrams                                                                                                    |       | 0       | ption                     |                                     |      |                |                                               |
| 1                    | Standard tele                                                                    | egram           | 2, PZD-4/4                                                                                                    |       |         |                           |                                     |      |                |                                               |
| 2                    | Standard tele                                                                    | eqram           | 2, PZD-4/4                                                                                                    |       |         |                           |                                     |      |                |                                               |
| 3                    | User                                                                             |                 |                                                                                                    | 1     |         |                           |                                     |      |                |                                               |
| 4                    | Telegram 390                                                                     | D, PZC          | )-2/2                                                                                                    |       |         |                           |                                     |      |                |                                               |
|                      |                                                                                  |                 |                                                                                                    |       |         |                           |                                     |      |                |                                               |
|                      |                                                                                  |                 |                                                                                                    | Ĩ     |         |                           |                                     |      |                | S7-300<br>报文设                                 |
| Surve                | ey 🖌 Detail 🖊                                                                    |                 |                                                                                                    |       |         |                           | <b>▼</b>                            |      |                | S7-300<br>报文设                                 |
| PROFIBU              | s message frame                                                                  | Ver             | sion overview                                                                                                    |       |         |                           | -<br>-                              |      | ••••           | \$7-300<br>报文设                                |
| PROFIBU<br>The drive | <b>by (</b> Detail <b>/</b><br>S message frame<br>e objects are supp             | Ver:            | sion overview                                                                                                    | OFIB  | US me   | essage I                  | irame:                              |      |                | \$7-300<br>报文设                                |
| PROFIBU<br>The drive | ey ( Detail /<br>S message frame<br>e objects are supj                           | Vers            | sion overview                                                                                                    | OFIB  | US me   | essage  <br>Input         | irame:                              |      | Output         | \$7-300<br>报文设                                |
| PROFIBU<br>The drive | ey Detail /<br>S message frame<br>e objects are supp<br>Drive object             | Vers            | sion overview                                                                                                    | OFIB  | US me   | essage  <br>Input<br>add. | rame:<br>data<br>Address            | Std. | Output<br>add. | S7-300<br>报文设<br>t data<br>Address            |
| PROFIBU<br>The drive | by Detail /<br>S message frame<br>e objects are supp<br>Drive object<br>SERVO_02 | Vers<br>plied w | sion overview<br>ith data in the following sequence from the PRI<br>Message frame type<br>Standard telegram 2, PZD-4/4 | OFIB  | SUS me  | issage  <br>Input<br>add. | rame:<br>data<br>Address<br>256.263 | Std. | Output<br>add. | S7-300<br>报文设<br>t data<br>Address<br>256.263 |

DC/AC 驱动装置侧报文设定

SIEMENS telegram 390, PZD-1/1

Free message frame configuration with BICO ✔

3 TB30\_04

4 CU\_S\_003

4

1 Without PZDs (no cyclic data exchange) -1

0

**v** 2

272..273

274..277

-1

2

0

Start 侧报文

设定

272..273

274..277

# 五、用 DP 总线对电机起、停及速度控制

S7-300PLC 通过 PROFIBUS 周期性通讯方式将控制字 1(CTW1)和主设定值(NSETP\_B)发送至驱动器。

- (1) 控制字中 Bit0 做电机的起、停控制。
- (2) 主设定值为速度设定值,频率设定值和实际值要经过标准化,使得 4000(十六进制)对应于 50Hz,发送的最高频率(最大值)为 7FFF。可以在 P2000 中修改标准化频率,即参考频率(缺省值为 50Hz)。
- (3) 当组态的报文结构 PZD=2 或自由报文 999 时,频率设定值为一个字,在 S7-300 中可用"MOVE"指令进行数据传送;当组态的报文结构 PZD〉2,频率设定值为两个字时,在 S7-300 中对 PZD (过程数据)读写参数时需调用 SFC14 和 SFC15 系统功能块。
  - SFC14("DPRD\_DAT")用于读 Profibus 从站的数据
  - SFC15("DPWR\_DAT")用于将数据写入 Profibus 从站

### 例子: SERVO\_02 "控制字、主设定值的发送及状态字、实际频率的读取程序

### (1) 控制驱动器运行:

通过先发送典型控制字 047E 然后发送 047F(Bit 0 的信号边沿: ON)来启动驱动器, 该数据控制字在 DB10.DBW8(见图 2)中指定,主设定值在 DB10.DBD10 中设定,运行信号为 M1.0。这些值均通过变量表 VAT\_2 设定及监控。控制程序见图 1。

(2) 停止驱动器:

应发送典型控制字 047E 至驱动器(Bit 0 的信号边沿: OFF)。

(3) 读取驱动器状态字及频率实际值:

PLC 接收状态字 1(STW1),存放在 DB10.DBW0 中;接收驱动器传来的频率实际值(NACT\_B),存放在 DB10.DBD2 中。

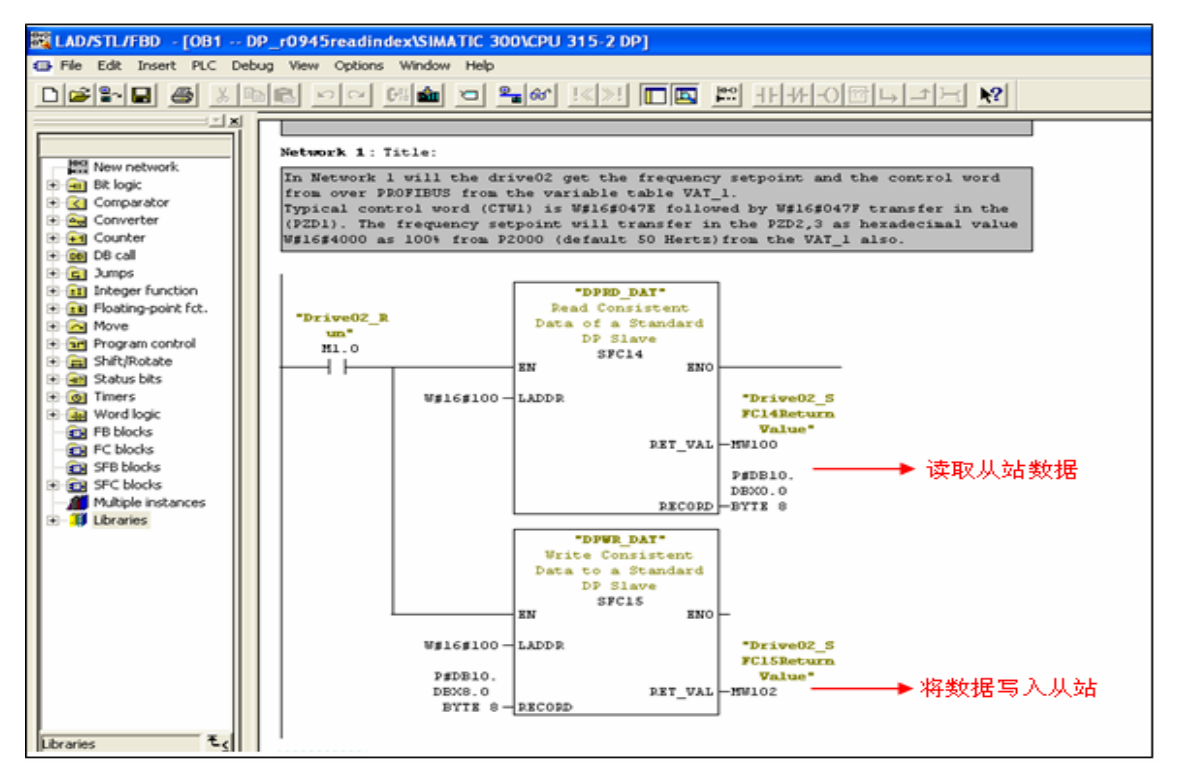

图 1. 控制程序

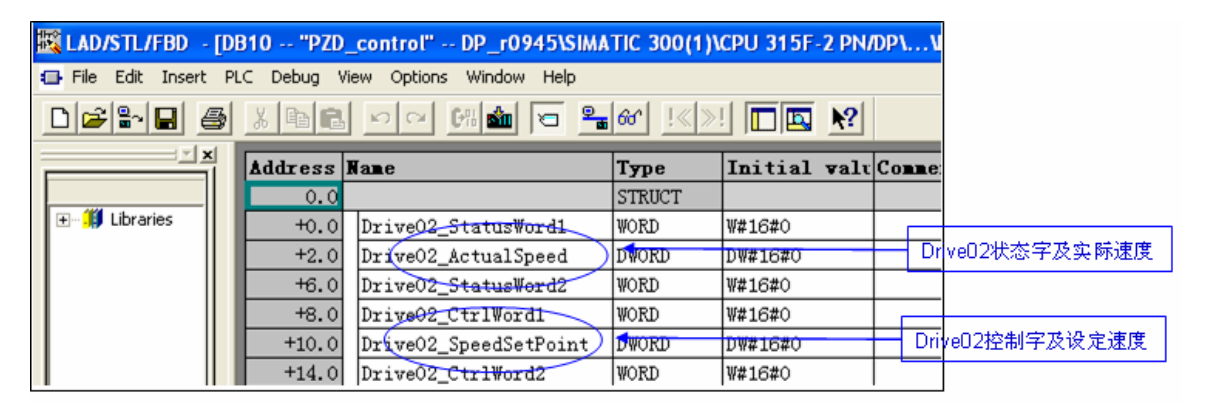

图 2. DB10 控制字及状态字 DB10

# 六、驱动器参数的读取及写入

1.扩展 PROFIBUS DP 功能(DPV1)

非周期性数据传送模式允许:

- 交换大量的用户数据(最多 240 bytes)
- 用 DPV1 的功能 READ 和 WRITE 可以实现非周期性数据交换。传输数据块的内容应遵照 PROFIdrive Profile, version 4.0() (with data block 47 (DS47))非周期参数通道结构。

2.参数请求及参数应答的结构

参数请求包括三部分:请求标题、参数地址及参数值。

|              | 字         |      |
|--------------|-----------|------|
|              | 字节        | 字节   |
| 请求标题         | 请求参考      | 请求ID |
|              | 设备ID      | 参数数量 |
| 第1个参数地址      | 属性        | 元素数量 |
|              | 参数号 (PNU) |      |
|              | 下标        |      |
|              |           |      |
| 第n个参数地址      | 属性        | 元素数量 |
|              | 参数号 (PNU) |      |
|              | 下标        |      |
| 第1个参数值       | 格式        | 元素数量 |
| (仅用于请求"写参数") | 数值        |      |
|              |           |      |
| 第n个参数值       | 格式        | 元素数量 |
| (仅用于请求"写参数") | 数值        |      |
|              |           |      |

# 参数请求格式\_\_\_\_\_

### 参数应答格式

|        | 字      |      |
|--------|--------|------|
|        | 字节     | 字节   |
| 应答标题   | 应答参考镜像 | 应答ID |
|        | 设备ID镜像 | 参数数量 |
| 第1个参数值 | 格式     | 元素数量 |
|        | 数值或错误值 |      |
|        |        |      |
|        |        |      |
| 第n个参数值 | 格式     | 元素数量 |
|        | 数值或错误值 |      |
|        |        |      |

### 参数请求及应答描述

| 项目           | 数据类型                 | 数值           | 注释                         |
|--------------|----------------------|--------------|----------------------------|
|              |                      |              | 每一次新的请求主站改变"请求参考",从站在其应    |
| 请求参考         | 无符号8位数               | 0x01 0xFF    | 答时镜像"请求参考"                 |
| 请求ID         | 无符号8位数               | 0×01         | 读请求                        |
|              |                      | 0×02         | 写请求                        |
| 应答ID         | 无符号8位数               | 0×01         | 读请求(+)                     |
|              |                      | 0×02         | 写请求(+)                     |
|              |                      | 0×81         | 读请求(-)                     |
|              |                      | 0×82         | 写请求(-)                     |
| 轴            | 无符号8位数               | 0x00 0xFF    | 对于多个驱动单元设定相应设备ID           |
|              |                      |              | No.139,对于请求多个参数时的参数数量,=1为请 |
| 参数数量         | 无符号8位数               | 0x01 0x27    | 求一个参数                      |
| 属性           | 无符号8位数               | 0×10         | 数值型                        |
|              |                      | 0×20         | 描述型(不可用)                   |
|              |                      | 0×30         | 文本型 (不可用)                  |
| 元素数量         | 无符号8位数               | 0×00         | 特定功能                       |
|              |                      | 0x01 0x75    | No.1117,数组数量               |
|              |                      | 0×0001       |                            |
| 参数号          | 无符号16位数              | 0×FFFF       | No. 1 65535                |
|              |                      | 0×0001       |                            |
| <u>下标</u>    | 无符号16位数              | 0×FFFF       | No. 1 65535                |
| 格式           | 无符号8位数               | 0×02         | 8位整形数                      |
|              |                      | 0×03         | 16位整形数                     |
|              |                      | 0x04         | 32位整形数                     |
|              |                      | 0×05         | 无符号8位数                     |
|              |                      | 0×06         | 无符号16位数                    |
|              |                      | 0×07         | 无符号32位数                    |
|              |                      | 0×08         | 浮点数                        |
|              |                      | Other values | 见 PROFIdrive Profile       |
|              |                      | 0x40         | 0                          |
|              |                      | 0x41         | 字节                         |
|              |                      | 0×42         | 字                          |
|              |                      | Ux43         |                            |
| ماغديها ماغد |                      | Ux44         | 错误                         |
| <u> </u>     | 尤符号8位数               | UXUU UXEA    | 0234                       |
| 奴値或错         | بالاستدارين والمعاطر | UXUUUU       |                            |
| ぼり           | 1元符号16位数             | IUXUUEE      | 1)实现与时参数值: 应答错误值           |

在 DPV1 参数应答中的错误值描述

| 错误值  | 含义                | 注释              |
|------|-------------------|-----------------|
| 0X00 | 无效的参数号            | 获取不存在的参数        |
| 0X01 | 参数值不能被改变          | 修改了一个不允许修改的参数   |
| 0X02 | 超出上下限             | 修改的数值超限         |
| 0X03 | 无效的下标             | 获取不存在的下标        |
| 0X04 | 没有数组              | 用下标获取不存在下标的参数   |
| 0X05 | 数据类型不正确           |                 |
| 0X06 | 无效的设定操作(参数只能设定为0) |                 |
| 0X07 | 描述的元素不能被修改        | 修改了不能被修改的元素     |
| 0X09 | 没有描述的数据           | 获取不存在的参数        |
| 0X0B | 没有操作权限            |                 |
| OXOF | 下一个数组不存在          | 获取下一个不存在的数组     |
| 0X11 | 变频器运行时不能执行请求任务    |                 |
| 0X14 | 无效数值              |                 |
| 0X15 | 应答长度太长            | 当前的应答长度超出最大传输长度 |
| 0X16 | 无效的参数地址           |                 |
| 0X17 | 无效的数据格式           |                 |
| 0X18 | 数据数量不一致           |                 |
| 0X19 | 驱动装置不存在           |                 |
| 0X20 | 文字类型的参数不能被改变      |                 |

3. S7-300PLC 通过 PROFIBUS 非周期性通讯方式读取驱动器参数。

请注意: PLC 读取驱动器参数时必须使用两个功能块 SFC58 / SFC59 (程序参见图 3) 举例如下:

(1)使用标志位 M10.0 及功能 SFC58 块将写请求(数据集 RECORD DB1)(图 4)发送 至驱动器。

将 M10.0 设定为数值 1 启动写请求,当写请求完成后必须将该请求置 0,结束该请求。MW108 (RET\_VAL) 显示错误代码,用于表示功能处理时发生的错误。有关所有错误的描述,请参见"系统功能/功能块帮助"。 (2) 之后,使用标志位 M10.1 及功能 SFC59 块将读请求发送至驱动器,驱动器返回参数值响应(响应块 DB2) (参见图 5)。

将 M10.1 设定为数值 1 启动读请求,当读请求完成后必须将该请求置 0,结束该请求。MW110 (RET\_VAL) 显示包括错误代码。

用于表示功能处理时发生的错误。有关所有错误的描述,请参见"系统功能/功能块帮助"。

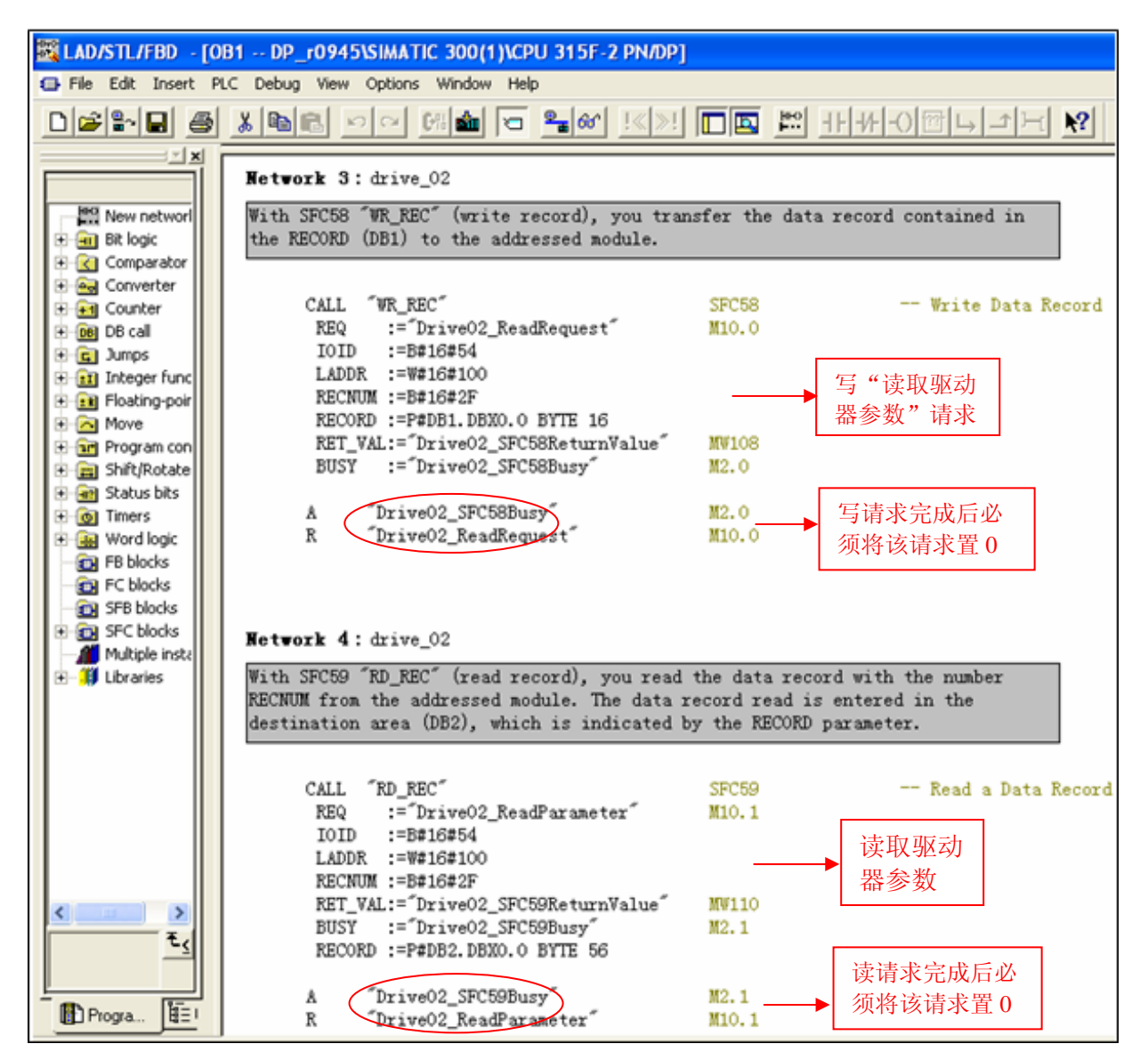

图 3. 读取驱动器参数程序

|   | Edit Insert | PLC Debug View Options Win | dow Help       | IMATIC 300 CPU 31 | 5-2 DPA WB1 J                        |
|---|-------------|----------------------------|----------------|-------------------|--------------------------------------|
| 3 |             |                            | 10 <u>2</u> er | <u></u>           | ?                                    |
|   | Address     | Name                       | Туре           | Initial value     | Comment                              |
|   | 0.0         |                            | STRUCT         |                   |                                      |
|   | +0.0        | Request_reference          | BYTE           | B#16#25           | request number                       |
|   | +1.0        | Request_ID                 | BYTE           | B#16#1            | request parameter = 1; change parame |
|   | +2.0        | Axis                       | BYTE           | B#16#2            | Adress an Axis                       |
|   | +3.0        | No_of_parameters           | BYTE           | B#16#1            | read out two parameters (r0945[7]    |
|   | +4.0        | Attribute_parameter_01     | BYTE           | B#16#10           | value                                |
|   | +5.0        | No_of_elements_01          | BYTE           | B#16#8            | number of indicies 8                 |
|   | +6.0        | parameter_number_01        | WORD           | W#16#3B1          | parameter r0947[7]                   |
|   | +8.0        | Subindex_01                | WORD           | W#16#0            | subindex                             |
|   | +10.0       | Attribute_parameter_02     | BYTE           | B#16#10           | value                                |
|   | +11.0       | No_of_elements_02          | BYTE           | B#16#0            | number of indicies                   |
|   | +12.0       | parameter_number_02        | WORD           | W#16#0            | Address the Parameter                |
|   | +14.0       | Subindex_02                | WORD           | W#16#0            | subindex                             |
|   | =16.0       |                            | END_STRUCT     |                   |                                      |

| Request header       | Request_reference = 25Hex       | Request_ID = 0x01         |                                        |
|----------------------|---------------------------------|---------------------------|----------------------------------------|
|                      | Axis=02Hex                      | No_of_parameters = 01Hex  |                                        |
| Parameter Address_01 | Attribute_parameter_01 = 10Hex  | No_of_elements_01 = 08Hex |                                        |
|                      | parameter_number_01 =3B1Hex     | ) 🛶 🔤                     |                                        |
|                      | Subindex_01=0Hex                |                           | 本例子只读                                  |
| Parameter Address_02 | Attribute_parameter_02 = 10Hex_ | No_of_elements_02 = 0Hex  | □□□□□□□□□□□□□□□□□□□□□□□□□□□□□□□□□□□□□□ |
|                      | parameter_number_02 =0Hex       |                           |                                        |
|                      | Subindex_02 =0Hex               |                           |                                        |

图 4. 写请求数据集 DB1

| Address | Name                     | Туре   | Initial value | Comment                                       |
|---------|--------------------------|--------|---------------|-----------------------------------------------|
| 0.0     |                          | STRUCT |               |                                               |
| +0.0    | Request_reference_mirror | BYTE   | B#16#0        | request number mirrored                       |
| +1.0    | Response_ID              | BYTE   | B#16#0        | request parameter                             |
| +2.0    | Axis_mirrored            | BYTE   | B#16#0        | Axis mirrored                                 |
| +3.0    | No_of_parameters         | BYTE   | B#16#0        | response about number of parameter            |
| +4.0    | Format_parameter_1       | BYTE   | B#16#0        | response about parameter 1 format             |
| +5.0    | No_of_values_parameter_1 | BYTE   | B#16#0        | response about number of value of parameter 1 |
| +6.0    | value_01_P1              | WORD   | W#16#0        | error code from index O                       |
| +8.0    | value_02_P1              | WORD   | W#16#0        | error code from index 1                       |
| +10.0   | value_03_P1              | WORD   | W#16#0        | error code from index 2                       |
| +12.0   | value_04_Pl              | WORD   | W#16#0        | error code from index 3                       |
| +14.0   | value_05_P1              | WORD   | W#16#0        | error code from index 4                       |
| +16.0   | value_06_P1              | WORD   | W#16#0        | error code from index 5                       |
| +18.0   | value_07_P1              | WORD   | W#16#0        | error code from index 6                       |
| +20.0   | value_08_P1              | WORD   | W#16#0        | error code from index 7                       |

| Response header    | Request_reference mirror =25Hex | Response_ID = 0x01              |
|--------------------|---------------------------------|---------------------------------|
|                    | Axis mirrored=02Hex             | No_of_parameters = 01Hex        |
| Parameter Value(s) | Format_parameter_1 = 0x06       | No_of_values_parameter_1 = 0x08 |
|                    | 1.Value=                        |                                 |
|                    | 2.Value=                        |                                 |
|                    |                                 |                                 |
|                    | 8.Value=                        |                                 |
| Parameter Value(s) | Format_parameter_2 = 0x06       | No_of_values_parameter_2 = 0x08 |
|                    | 1.Value=                        |                                 |
|                    | 2.Value=                        |                                 |
|                    |                                 |                                 |
|                    | 8.Value=                        |                                 |

图 5. 驱动器返回参数值响应块 DB2

4. S7-300PLC 通过 PROFIBUS 非周期性通讯方式写入驱动器参数 P1217。

举例如下:

PLC 写参数时只需使用 SFC58,在本项目的 Network 3 中发送写请求 DB1 (参见图 7) 到驱动器; PLC 读 "写参数"响应时需使用 SFC59,在本项目中读取驱动器返回的参数值响应块为 DB2 (参见图 8)。程序参见图 6。

(1)将 M10.0 设定为数值 1 启动写请求,当写请求完成后必须将该请求置 0,结束该请求。MW108 (RET\_VAL) 显示错误代码,用于表示功能处理时发生的错误。有关所有错误的描述,请参见"系统功能/功能块帮助"

助。

(2) 将 M10.1 设定为数值 1 启动读请求,当读请求完成后必须将该请求置 0,结束该请求。MW110 (RET\_VAL) 显示包括错误代码。

用于表示功能处理时发生的错误。有关所有错误的描述,请参见"系统功能/功能块帮助"。

| 🔣 LAD/   | STL/FBD - [OB1 DP_ParameterWrite\SIMATIC 300(              | 1)\CPU 315F-2 PN/I | )P]                  |
|----------|------------------------------------------------------------|--------------------|----------------------|
| 🖬 File   | Edit Insert PLC Debug View Options Window Help             |                    |                      |
|          |                                                            | ee i≪≫i 🗖 🖪        | <u>₩ +F++-0@Б⊐т-</u> |
|          | Network 3 : drive 02                                       |                    |                      |
|          | With SEC58 "MD DEC" (write record) you tree                | efor the date rec  | ord contained in     |
|          | the RECORD (DB1) to the addressed module.                  |                    |                      |
|          |                                                            |                    |                      |
|          | CALL "WR_REC"                                              | SFC58              | Write Data Record    |
| ÷        | REQ :="Drive02_WriteRequest"                               | M10.0              |                      |
|          | IOID :=B#16#54                                             |                    |                      |
| <b>+</b> | RECNUM :=B#16#2F                                           |                    |                      |
|          | RECORD :=P#DB1.DBX0.0 BYTE 16                              |                    |                      |
|          | RET_VAL:="Drive02_SFC58ReturnValue"                        | MW108              |                      |
|          | BOSI :-"Driveoz_SPCSoBusy"                                 | M2.0               |                      |
|          | A "Drive02_SFC58Busy"                                      | M2.0               |                      |
|          | R "Drive02_WriteRequest"                                   | M10.0              |                      |
|          |                                                            |                    |                      |
|          |                                                            |                    |                      |
|          | Network 4: drive_02                                        |                    |                      |
|          | With SFC59 "RD REC" (read record), you read                | the data record w  | with the number      |
|          | RECNUM from the addressed module. The data r               | ecord read is ent  | ered in the          |
|          | destination area (DB2), which is indicated b               | by the RECORD pars | ameter.              |
|          |                                                            |                    |                      |
|          | CALL "RD_REC"                                              | SFC59              | Read a Data Record   |
|          | REQ :="DriveO2_ReadResponse"                               | M10.1              |                      |
|          | LADDR :=W#16#100                                           |                    |                      |
|          | RECNUM :=B#16#2F                                           |                    |                      |
|          | RET_VAL:="Drive02_SFC59ReturnValue"                        | MW110              |                      |
|          | BUSY :="DriveU2_SFC59Busy"<br>RECORD :=P#DB2_DBX0.0_BYTE 4 | mz.1               |                      |
|          |                                                            |                    |                      |
|          | A "Drive02_SFC59Busy"                                      | M2.1               |                      |
| < >      | R "DriveO2_ReadResponse"                                   | M10.1              |                      |
| Ĩ₹ĭ      |                                                            |                    |                      |

图 6. 写入驱动器参数程序

| Address | Name              | Туре | Initial value | Actual value | Comment                                                   |
|---------|-------------------|------|---------------|--------------|-----------------------------------------------------------|
| 0.0     | Request_reference | BYTE | B#16#40       | B#16#40      | request number                                            |
| 1.0     | Request_ID        | BYTE | B#16#2        | B#16#02      | request parameter = 1; change parameter = 2               |
| 2.0     | Axis              | BYTE | B#16#2        | B#16#02      |                                                           |
| 3.0     | No_of_parameters  | BYTE | B#16#1        | B#16#01      | number of parameter which should change                   |
| 4.0     | Attribute         | BYTE | B#16#10       | B#16#10      | value = 10; description = 20; text = 30                   |
| 5.0     | No_of_elements    | BYTE | B#16#1        | B#16#01      | number of indicies                                        |
| 6.0     | Parameter_number  | WORD | W#16#4C1      | W#16#04C1    | parameter P1217; 1217 dec = 4C1 hex                       |
| 8.0     | Subindex          | WORD | W#16#0        | W#16#0000    | index 0                                                   |
| 10.0    | Format            | BYTE | B#16#8        | B#16#08      | data type of parameter P1217 = Float (see parameter list) |
| 11.0    | No_of_values      | BYTE | B#16#1        | B#16#01      | number of values = number_of_elements                     |
| 12.0    | Value             | REAL | 5.000000e+002 | 500.0        | maximum frequency from 50 Hz (default) to 100 Hz          |

图 7. 写请求 DB1

| Address | Name               | Туре | Initial value | Actual value | Comment                            |
|---------|--------------------|------|---------------|--------------|------------------------------------|
| 0.0     | Request_reference_ | BYTE | B#16#0        | B#16#40      | request number mirrored            |
| 1.0     | Response_ID        | BYTE | B#16#0        | B#16#02      | request parameter                  |
| 2.0     | Axis_mirrored      | BYTE | B#16#0        | B#16#02      | Axis mirrored                      |
| 3.0     | No_of_parameters   | BYTE | B#16#0        | B#16#01      | response about number of parameter |

图 8. 驱动器返回的响应块 DB2

# 五、通过 Slave to Slave 方式实现各从站之间通讯

通常我们所用的 Profibus DP 方式,主站(master)发送数据给所有从站(slave)并接收从站的应答数据。而通过 Slave to Slave 方式我们可以建立从站间的数据传输而不必经过主站。这样的通讯方式要求从站中至少要有一个站做发送器(Publisher)其余站做接收器(Subscriber),发送与接收之间通过广播方式进行。发送器在发送数据给主站的同时以广播的方式发送给所有的接收器。接收器即可接收从主站发来的数据也可接收从发送器发来的数据,通过内部互联到需要的位置去。示例如下:

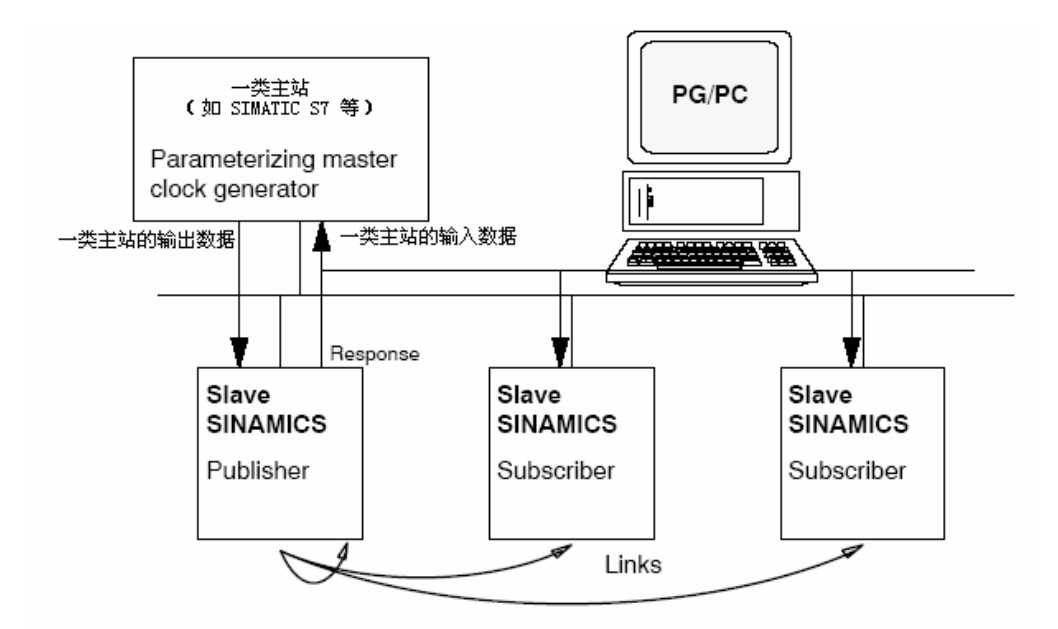

使用 Slave to Slave 功能前提条件:

- ▶ 要有 SIMATIC S7 做主站
- ▶ Drive ES Basic V5.3.3 或更高
- ▶ SINAMICS S120 版本 V2.4 或更高

现举例介绍如何使用该功能。本例中使用设备如下:

- 笔记本:包含 CP5512
- 2# 站: CPU 314C-2DP
- 3# 站: SINAMICS S120 AC/AC 装置,包含 CU 310 DP、PM340、1FK7 电机
- 7# 站: SINAMICS S120 DC/AC 装置,包含 CU 320、SLM、Double Motor Module, 2个 1FK7 电机
- 其中:7#站为 Publisher、3# 站为 Subscriber

### Slave-to-slave 功能配置:

### 5. 1 在 Step 7 中项目组态

| Received for an the applet feature and a step a state of the state of the state of |              |                    |
|----------------------------------------------------------------------------------------------------|--------------|--------------------|
| 객 Station Edit Insert PLC View Options Window Help                                                                                                    |              |                    |
| D 😂 🖙 🖷 🚳 🖻 🖻 🏙 🏙 🗊 🗖 🞇 🕺                                                                                                    |              |                    |
| Image: CPU 314C-2 DP         PROFIBUS(1): DP m           2         DP         DP           2.2         DP         DP           2.3         A/S/AC2         DP           2.4         Count         DP           2.5         Position         Fostion           3                                                                                                    | aster system | (1)<br>NAMII<br>20 |
| •                                                                                                    |              |                    |
| PROFIBUS(1): DP master system (1)                                                                                                    |              |                    |
| PROFIBUS address 🚺 Module Order number                                                                                                    | Firmware     | Diagnostic address |
| 7 📑 SINAMICS_S120_CU36SL3040-0xA00-0xxx (C310                                                                                                    |              | 1022               |
| 3 SINAMICS_S120_CU36SL3040-0xA00-0xxx (S120                                                                                                    |              | 1020               |
|                                                                                                    |              |                    |

### 5.2从站参数配置

使用 Slave-to-slave 功能的接收器必须要在硬件组态中激活该功能。而发送器是由系统自动激活 本例中设 7# 站作为发送器, 3# 站做接收器。因而只需在 3# 站激活 Slave to Slave。步骤如下:

- 1: Step 7 硬件配置中双击 3# 站
- 2: 在弹出的对话框中选择 "Configuration"
- 3: 打开它的 "Detail"
- 4: 点击 "Activate" 配置参数

| {  | 5120_S7300                                                                                                    | 🛄 Hardware                 | 🛐 CPU 3 | 14C-2 DP 🛛 🚡 SIN4      | MICS_S1    | 20_CU310_DP              | ī        | SINAM        | CS_S    | 120_0 | CU 320 |   |
|----|----------------------------------------------------------------------------------------------------|----------------------------|---------|------------------------|------------|--------------------------|----------|--------------|---------|-------|--------|---|
|    | HW Config - [SIMATIC 300(1) (Conf                                                                                                    | iguration) S120_S7         | 7300]   |                        |            |                          |          |              |         |       |        |   |
|    | Station Edit Insert PLC View Option                                                                                                    | s Window Help              |         |                        |            |                          |          | _ 8 ×        |         |       |        |   |
|    |                                                                                                    |                            | N2      |                        |            |                          |          |              |         |       |        |   |
| E. |                                                                                                    |                            | <u></u> |                        |            |                          |          |              |         |       |        |   |
|    | 😑 (0) UR                                                                                                    |                            |         |                        |            |                          |          | ᆖᄜᆇ          | T       |       |        |   |
|    | 1 PB                                                                                                    | OFIBUS(1): DP master syste | em (1)  | _                      |            | <u>Find</u> :            |          | m† mi        |         |       |        |   |
|    | 2 CPU 3                                                                                                    |                            | DD CI   | -<br>-                 |            |                          |          | _            |         |       |        |   |
|    | $X_2$ DP $\blacksquare$ $\blacksquare$ $\blacksquare$ $\blacksquare$ $\blacksquare$ $\blacksquare$ $\blacksquare$ $\blacksquare$ $\blacksquare$ |                            | DP Slav | e Progenties           |            |                          |          |              |         |       |        |   |
|    | $2.2$ $10/24/D_1$ $(1) 511$                                                                                                    |                            | Genera  | Configuration Clo      | ck Synchi  | ronization   Internode o | ommuni   | cation - o   | verviev | ~     |        |   |
|    | 2.4 Count                                                                                                    |                            |         |                        |            |                          |          |              | _       |       | _      | - |
|    | 2.5 Position                                                                                                    |                            | SIO     | Type                   | /e<br>Addr | Type                     | US partr | ier<br>IIO-a | Pro     |       | Linit  | - |
|    | 3                                                                                                    |                            | 4       | Actual value           | PCD 1      | Input                    | 2        | 280          |         | 6     | Word   |   |
|    | 5                                                                                                    |                            | 5       | Setpoint               | PCD 1      | Output                   | 2        | 280          |         | 6     | Word   |   |
|    | 6                                                                                                    |                            | 6       | Axis disconnector      |            |                          |          |              |         |       |        |   |
|    |                                                                                                    |                            | 7       | Actual value           | PCD 1      | Input                    | 2        | 292          |         | 4     | Word   |   |
|    |                                                                                                    |                            | 8       | Setpoint               | PCD 1      | Output                   | 2        | 292          |         | 4     | Word   |   |
|    |                                                                                                    |                            | 9       | Axis disconnector      |            |                          |          |              |         |       |        |   |
|    |                                                                                                    |                            | 10      | Actual value           | PCD 1      | Input                    | 2        | 268          |         | 2     | Word   |   |
|    |                                                                                                    |                            | 11      | Setpoint               | PCD 1      | Output                   | 2        | 268          |         | 2     | Word.  | - |
|    |                                                                                                    |                            | A SI    | www.botail             |            |                          |          |              |         | 1     | ъſ     | - |
|    |                                                                                                    |                            | II OC   | Two Aberan 7           |            |                          |          |              |         | 1     |        |   |
|    |                                                                                                    |                            |         | ctivate                |            |                          |          |              |         |       |        |   |
|    |                                                                                                    |                            | M_=     | ter Claus configuratio |            |                          |          |              |         |       |        |   |
| <  | j                                                                                                    |                            | M       | ser olave conliguiado  | (2) DP     |                          |          |              |         |       |        |   |
|    |                                                                                                    |                            | St      | ation:                 | SIMATIC    | 300(1)                   |          |              |         |       |        |   |
|    | (3) SINAMICS_S120_CU320                                                                                                    |                            | Co      | mment:                 |            |                          |          |              |         |       | -      | Ĩ |

在 Step 7 中 DP 从站的配置与在 Starter 中 DP 从站的配置区别如下:

| Slav        | 在Step 7 中 DI       | P从站       | 的配置                   | 1 | <u></u>   |                  | <u>.</u> |                                              | , →õ- | <u>Vn</u> [ | <u>n</u> / <sub>f</sub> | _ 2_  |
|-------------|--------------------|-----------|-----------------------|---|-----------|------------------|----------|----------------------------------------------|-------|-------------|-------------------------|-------|
| eneral      | Configuration Cloc | ck Synchr | onization   Internode | J |           |                  | 在S       | tarter 中变频器的配置                               |       |             |                         |       |
| Slot        | In local slav      | e         | PROFIE                | P | ROFIBUS   | message frame    | Ver      | sion overview                                |       |             |                         |       |
|             | Туре               | Addr      | Туре                  |   |           |                  | -        |                                              |       |             |                         |       |
| 4           | Actual value       | PCD 1     | Input                 |   | The drive | objects are supr | olied w  | vith data in the following sequence from the | e PR( | FIBUS       | messa                   | aae f |
| 5           | Setpoint           | PCD 1     | Peer-to-peer traffic  |   |           |                  |          |                                              |       |             |                         | .90 . |
| 6           | Axis disconnector  |           | Output                |   |           |                  |          |                                              | Γ     |             | Input                   | dat   |
| 7           | Actual value       | PCD 1     | Peer-to-peer traffic  |   | Object    | Drive object     | No.      | Message frame type                           |       | 01.1        |                         |       |
| 8           | Setpoint           | PCD 1     | Output                |   |           |                  |          |                                              |       | Std.        | add.                    | Ad    |
| 9           | Axis disconnector  | 1         |                       |   | 1         | SERVO_02         | 2        | Standard telegram 7, PZD-2/2                 | *     | 2           | 4                       | 27    |
| 10          | Actual value       | PCD 1     | Input                 |   | 2         | SERVO 03         | 3        | Free telegram configuration with BICO        | 1     | •           | 4                       | 27    |
| 11          | Setpoint           | PCD 1     | Output                |   | 3         | CU S 003         | 1        | Free telegram configuration with BICO        | Ì     |             | 2                       | 26    |
| 12<br>\ Sur | vey ) Detail /     |           |                       |   | Without   | PZDs (no cycl    | ic dat   | ta exchange)                                 | •     |             |                         | -     |
|             |                    |           |                       |   |           |                  |          |                                              |       |             |                         |       |

上图中:

"Slot" 代表各装置在 Step 7 项目中的位置。本例中 Slot4+5 对应装置 在从站中 Object 1 Servo\_02,

Slot 4 的数据类型为 "Actual value" 代表 Servo 02 轴的数据输出域

Slot 5 的数据类型为 "Setpoint" 代表 Servo 02 轴的数据输入域,其余各装置依次类推。

Slot7+8 对应装置 在从站中 Object 2 "Servo\_03

Slot10+11 对应装置 在从站中 Object 3 "CU\_S\_003

接收器的 Slave to Slave 功能仅限于对其数据输入域的参数配置(即只能对 Slot5、Slot8、Slot11 做 Slave 配置)

### 5. 3 激活 Slave to Slave 功能

 在 Profibus Partner 中选择 Type 类型。Output 表示该值来自于 PLC, Peer-to-peer traffic 表示 来源于 Slave to slave 的 Publisher

| P Slave | Properties     |               |                         |          |           |         |   |      |
|---------|----------------|---------------|-------------------------|----------|-----------|---------|---|------|
| General | Configuration  | Clock Synchro | onization   Internode c | ommunic  | ation - o | verviev | 1 |      |
| Slot    | In local       | l slave       | PROFIBI                 | JS partn | er        |         | 1 |      |
|         | Туре           | Addr          | Туре                    | DP       | I/O-a     | Pro     | L | Unit |
| 4       | Actual value   | PCD 1         | Input                   | 2        | 280       |         | 6 | Word |
| 5       | Setpoint       | PCD 1         | Peer-to-peer traffic    | 3        | 280       |         | 6 | Word |
| 6       | Axis disconned | ctor (        | Output                  |          |           |         |   |      |
| 7       | Actual value   | PCD 1         | Peer-to-peer traffic    | 2        | 292       |         | 4 | Word |
| 8       | Setpoint       | PCD 1         | Output                  | 2        | 292       |         | 4 | Word |
| 9       | Axis disconned | ctor          |                         |          |           |         |   |      |

▶ 选择数据源站号"DP address"、本例中可供选择的 peer to peer 对象只有 3# 或 7 # 站。

| Ge | eneral | Configuration  | Clock   | Synchro | onization   Internode d | communic  | ation - ov | verview |      |         |  |
|----|--------|----------------|---------|---------|-------------------------|-----------|------------|---------|------|---------|--|
|    | Slot   | In local       | I slave |         | PROFIE                  | US partni | er         |         |      |         |  |
|    |        | Туре           |         | Addr    | Туре                    | DP        | I/O-a      | Pro     | L    | Unit    |  |
|    | 4      | Actual value   |         | PCD 1   | Input                   | 2         | 280        |         | 6    | Word    |  |
|    | 5      | Setpoint       |         | PCD 1   | Peer-to-peer traffic    | 7 💌       | 272        |         | 4    | Word    |  |
|    | 6      | Axis disconned | tor     |         |                         | 3 SINA    | AMICS_S    | 120_C   | U32( | D       |  |
|    | 7      | Actual value   |         | PCD 1   | Input                   | 7 SIN/    | AMICS_S    | 120_C   | U31( | D_DP    |  |
|    | 8      | Setpoint       |         | PCD 1   | Output                  | 2         | 292        |         | 4    | Word    |  |
|    | 9      | Axis disconned | tor     |         |                         |           |            |         |      |         |  |
|    | 4.0    | 0              |         | DOD 4   | In second               | 2         | 200        |         | 2    | 507-0-1 |  |

▶ 选择数据源的地址及数据长度

| eneral | Configuration Close | ck Synchr | onization   Internode c | ommunic  | ation - o | verviev | v |      |
|--------|---------------------|-----------|-------------------------|----------|-----------|---------|---|------|
| Slot   | In local slav       | e         | PROFIBL                 | JS partn | er        |         |   |      |
|        | Туре                | Addr      | Туре                    | DP       | 1/0-a     | Pro     | L | Unit |
| 4      | Actual value        | PCD 1     | Input                   | 2        | 280       |         | 6 | Word |
| 5      | Setpoint            | PCD 1     | Peer-to-peer traffic    | 7        | 272 💌     | 1       | 4 | Word |
| 6      | Axis disconnector   |           | 2                       | 1        | 272       |         |   |      |
| 7      | Actual value        | PCD 1     | Input                   | 2        | 256       |         | 4 | Word |
| 8      | Setpoint            | PCD 1     | Output                  | 2        | 292       |         | 4 | Word |
| 9      | Axis disconnector   |           |                         |          |           |         |   |      |
| 10     | Actual value        | PCD 1     | Input                   | 2        | 268       |         | 2 | Word |
| 11     | Setpoint            | PCD 1     | Output                  | 2        | 268       |         | 2 | Word |

# 5. 4 在 Step 7 中使用 SFC14,15 读写 7# 站数据

(参见本章第四节"通过 DP 总线实现 S7-300 与 SINAMICS S120 通讯")

西门子(中国)有限公司 自动化与驱动集团 运动控制部 www.ad.siemens.com.cn